# Canon PIXMA TS700 series

Руководство по началу работы Посібник для початку роботи Getting Started Démarrage

دليل البدء

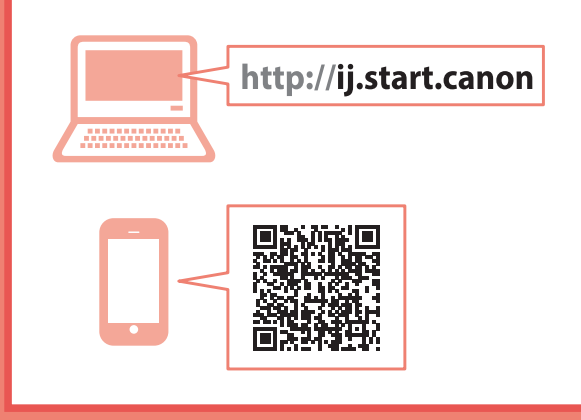

В первую очередь прочтите документ Информация о безопасности и важные сведения (приложение).

Спершу прочитайте документ Інформація щодо безпеки й важливі відомості (додаток).

Read **Safety and Important Information** (addendum) first.

Commencez par lire **Sécurité et informations importantes** (addendum).

اقرأ معلومات الأمان والمعلومات المهامة (بالملحق) أولاً.

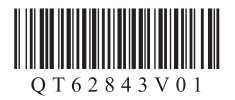

| Установка принтерастр. 1<br>Установлення принтерастор. 1<br>Installing the Printerpage 1<br>Installation de l'imprimantepage 1<br>1 من كيب الطابعة. |
|----------------------------------------------------------------------------------------------------|
| Подключение к компьютеру, смартфону или планшетустр. 4<br>Підключення до комп'ютера, смартфона або планшетастор. 4                                  |

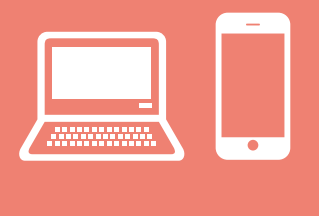

| Подключение к компьютеру, смартфону или планшетустр. 4          |
|-----------------------------------------------------------------|
| Підключення до комп'ютера, смартфона або планшета стор. 4       |
| Connecting to a Computer, Smartphone or Tablet page 4           |
| Connexion à un ordinateur, un smartphone ou une tablette page 4 |
| التوصيل بالكمبيوتر أو الهاتف الذكي أو الجهاز اللوحيصفحة 4       |

Удерживание принтера

Як тримати принтер

Holding the Printer

Manipulation de l'imprimante

حمل الطابعة

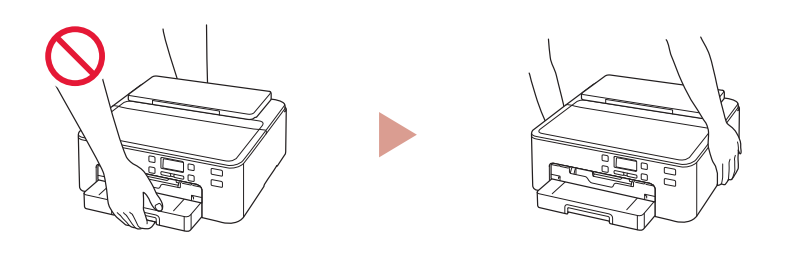

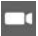

Видеоинструкции

Відеоінструкції

Instructional Videos

Instructions vidéo

مقاطع فيديو إرشادية

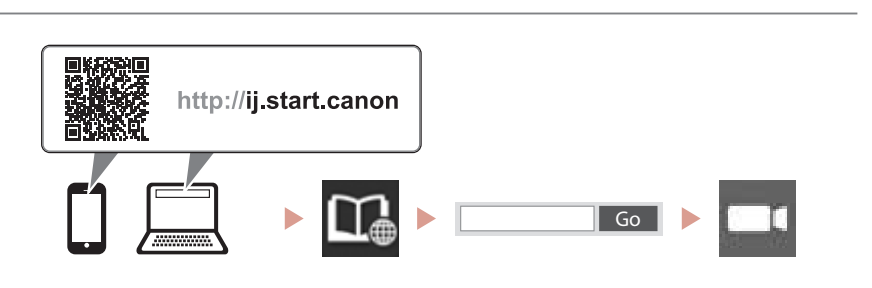

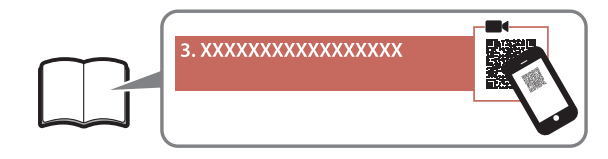

# Настройка принтера

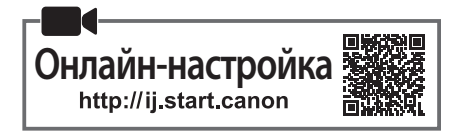

#### 1. Содержимое коробки

• Кабель питания

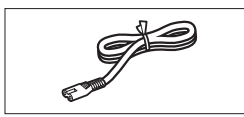

 Чернильные контейнеры для настройки

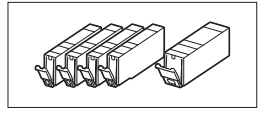

• Установочный компакт-диск

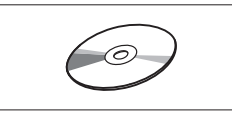

- Информация о безопасности и важные сведения
- Руководство по началу работы (это руководство)

## 2. Удаление упаковочных материалов

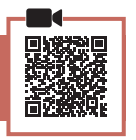

- Снимите с принтера все упаковочные материалы и утилизируйте их.
  - Обязательно удалите оранжевую ленту.
- Откройте верхнюю крышку и удалите оранжевую ленту с внутренней части.

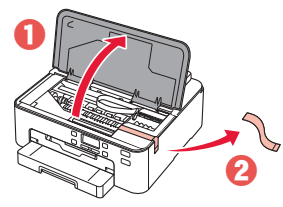

3 Закройте верхнюю крышку.

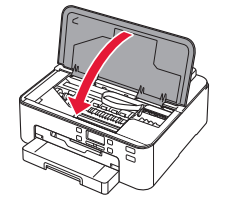

 Многофункциональный лоток (прикрепляется к нижней поверхности кассеты).
 Извлеките кассету.
 Переверните ее.
 Многофункциональный лоток

#### 3. Включение принтера

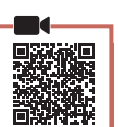

#### Подключите кабель питания.

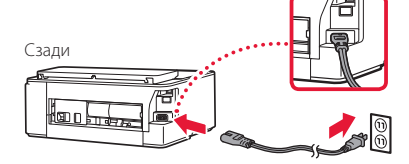

#### Внимание!

На этом этапе не подключайте никаких других кабелей.

#### 2 Нажмите кнопку **ВКЛ (ON)**.

# 

#### Внимание!

При появлении следующего экрана нажмите кнопку ВКЛ (ON), чтобы выключить питание, затем повторите процедуру, начиная с шага 2 в разделе «2. Удаление упаковочных материалов».

Remove all protective ma Support code 1890

3 При появлении показанного ниже экрана выберите язык с помощью кнопок ◀ и ▶, а затем нажмите кнопку ОК.

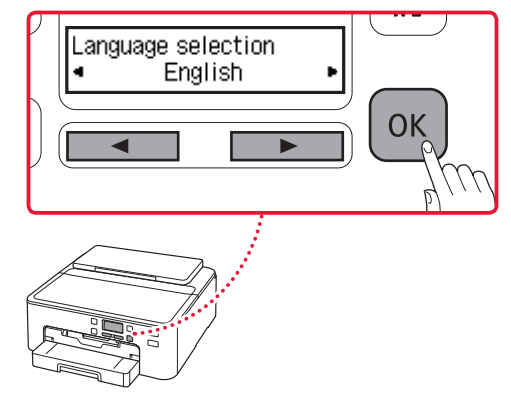

# Настройка принтера

# 4. Установка чернильных контейнеров

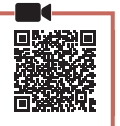

#### 1 Откройте верхнюю крышку.

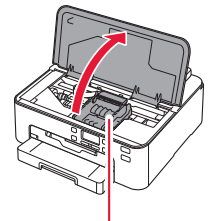

#### А Осторожно!

Не прикасайтесь к держателю печатающей головки до его полной остановки.

#### 2 Удалите ленту и пленку с чернильных контейнеров.

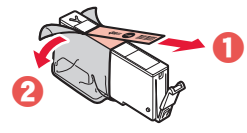

- Убедитесь, что лента полностью удалена.
- 3 Аккуратно снимите оранжевый колпачок.

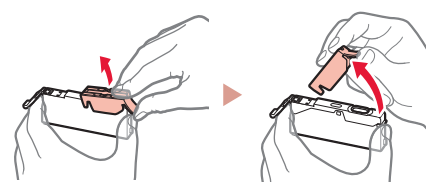

#### Внимание!

красным.

 Не сдавливайте чернильный контейнер с заблокированным вентиляционным отверстием Y-образной формы.

Не касайтесь областей, показанных

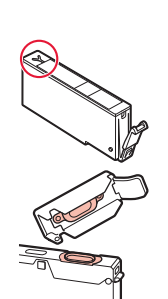

#### 4 Установите чернильные контейнеры.

 Убедившись, что цвет чернильного контейнера соответствует этикетке печатающей головки, вставьте чернильный контейнер в печатающую головку и прижмите вниз до щелчка.

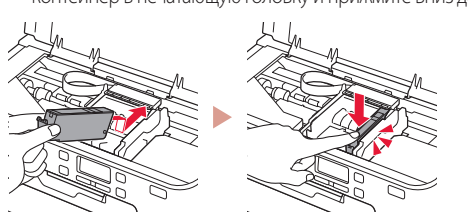

5 Убедитесь, что на экране отображается метка .

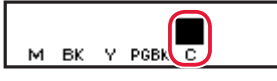

#### Внимание!

Если метка не отображается на экране, хотя чернильный контейнер установлен, возможно, цвет чернильного контейнера является неправильным или был установлен чернильный контейнер с другим номером модели, который не поддерживается этим принтером. Установите чернильный контейнер правильного цвета или используйте для настройки чернильный контейнер из комплекта поставки.

- 6 Повторите действия 2–5, чтобы установить все чернильные контейнеры.
  - Убедитесь, что для каждого цвета на экране отображается метка .

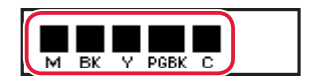

#### 7 Закройте верхнюю крышку.

• Будет запущена инициализация принтера.

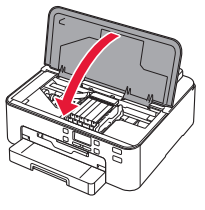

8 При появлении следующего экрана нажмите кнопку OK.

| <m,bk,y,pgbk,c></m,bk,y,pgbk,c> | The | shov |
|---------------------------------|-----|------|
| Press [OK]                      |     |      |

#### 5. Загрузка бумаги

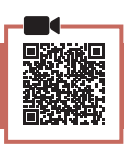

При появлении показанного ниже экрана выберите Да (Yes) с помощью кнопок ◀ и ▶, а затем нажмите кнопку OK.

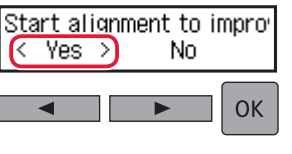

• Появится следующий экран.

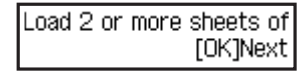

2 Извлеките кассету из принтера и снимите крышку кассеты.

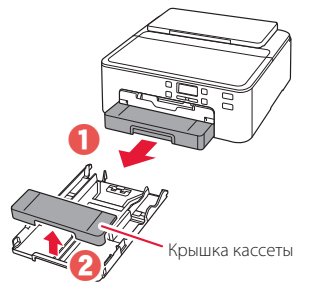

#### 3 Раздвиньте направляющие бумаги.

• Сдвиньте правую направляющую бумаги к правому краю. Совместите переднюю направляющую бумаги с меткой LTR или A4.

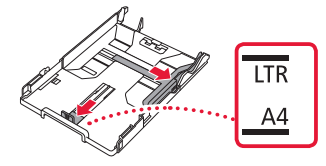

#### 4 Загрузите бумагу.

• Загрузите не менее 2 листов обычной бумаги формата LTR или A4 стороной для печати вниз.

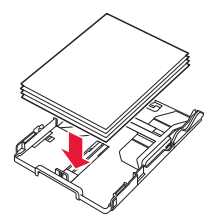

• Разместите бумагу вплотную к передней направляющей бумаги и передвиньте правую направляющую бумаги в соответствии с шириной бумаги.

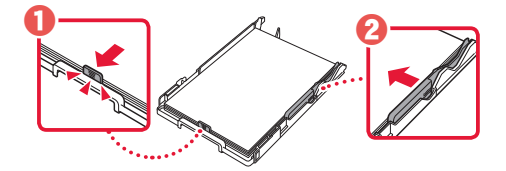

- 5 Прикрепите крышку кассеты и замените кассету.
  - Устанавливая крышку кассеты на кассету, подгоните крышку кассеты к форме передней части кассеты.

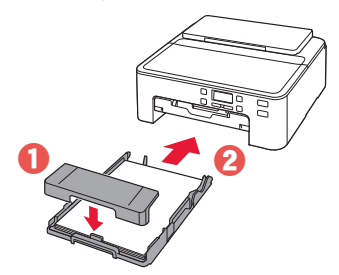

#### 6 Выдвиньте лоток приема бумаги до остановки. Внимание!

Если вы не выдвинете лоток приема бумаги, возникнет ошибка, когда начнется печать.

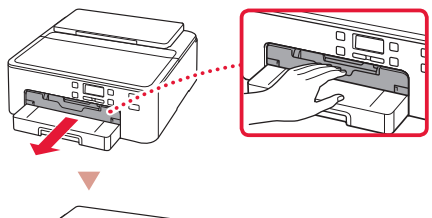

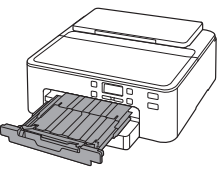

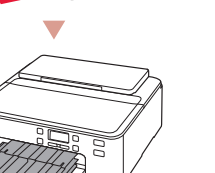

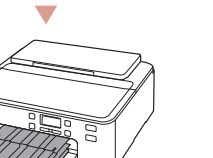

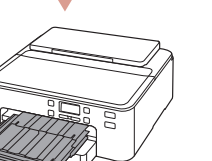

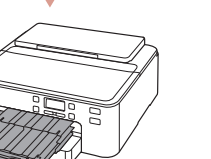

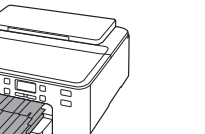

# Проверка!

Снимите и утилизируйте все защитные материалы оранжевого цвета.

7 Выдвиньте упор для выходящей бумаги.

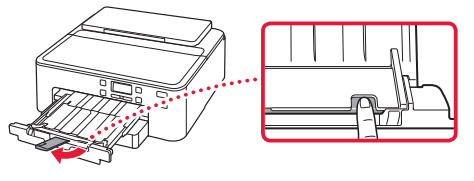

8 Нажмите кнопку ОК.

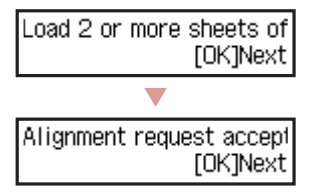

9 Дождитесь появления сообщения Подготов. к соединению (Prepare for connection) на экране принтера и нажмите кнопку ОК.

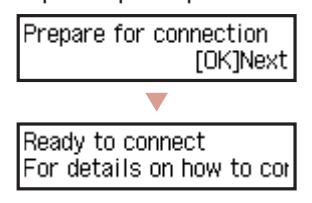

## Настройка принтера

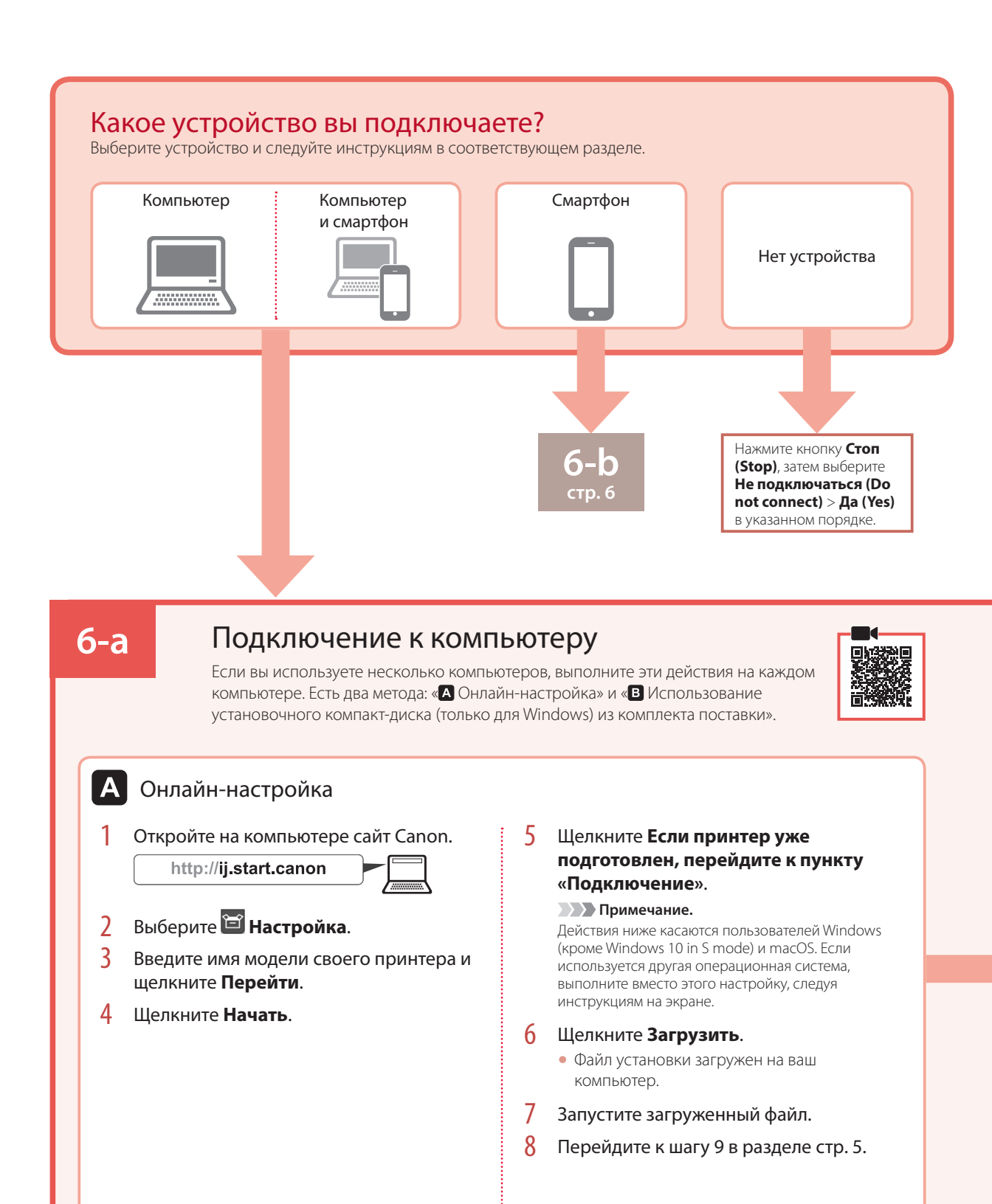

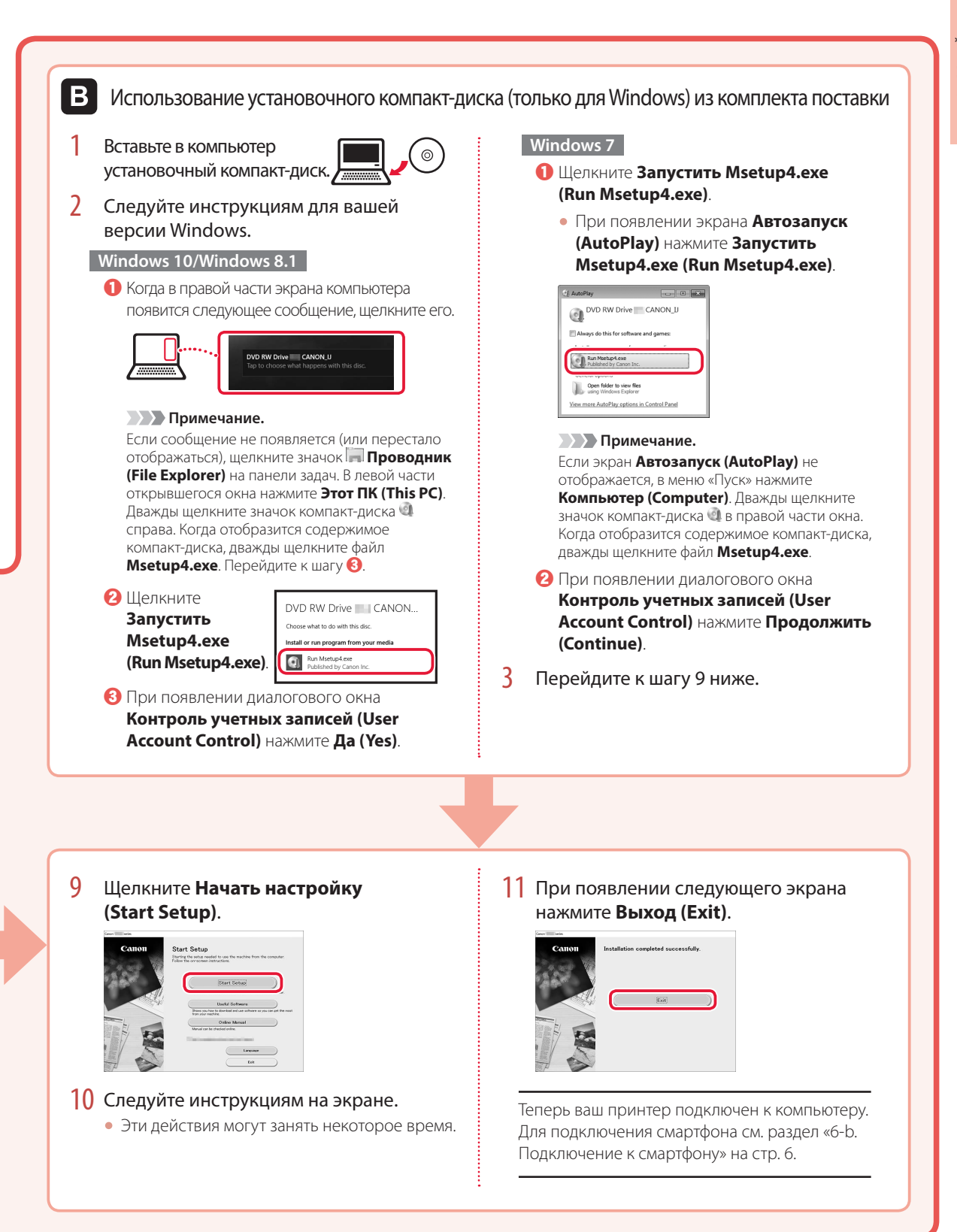

# Настройка принтера

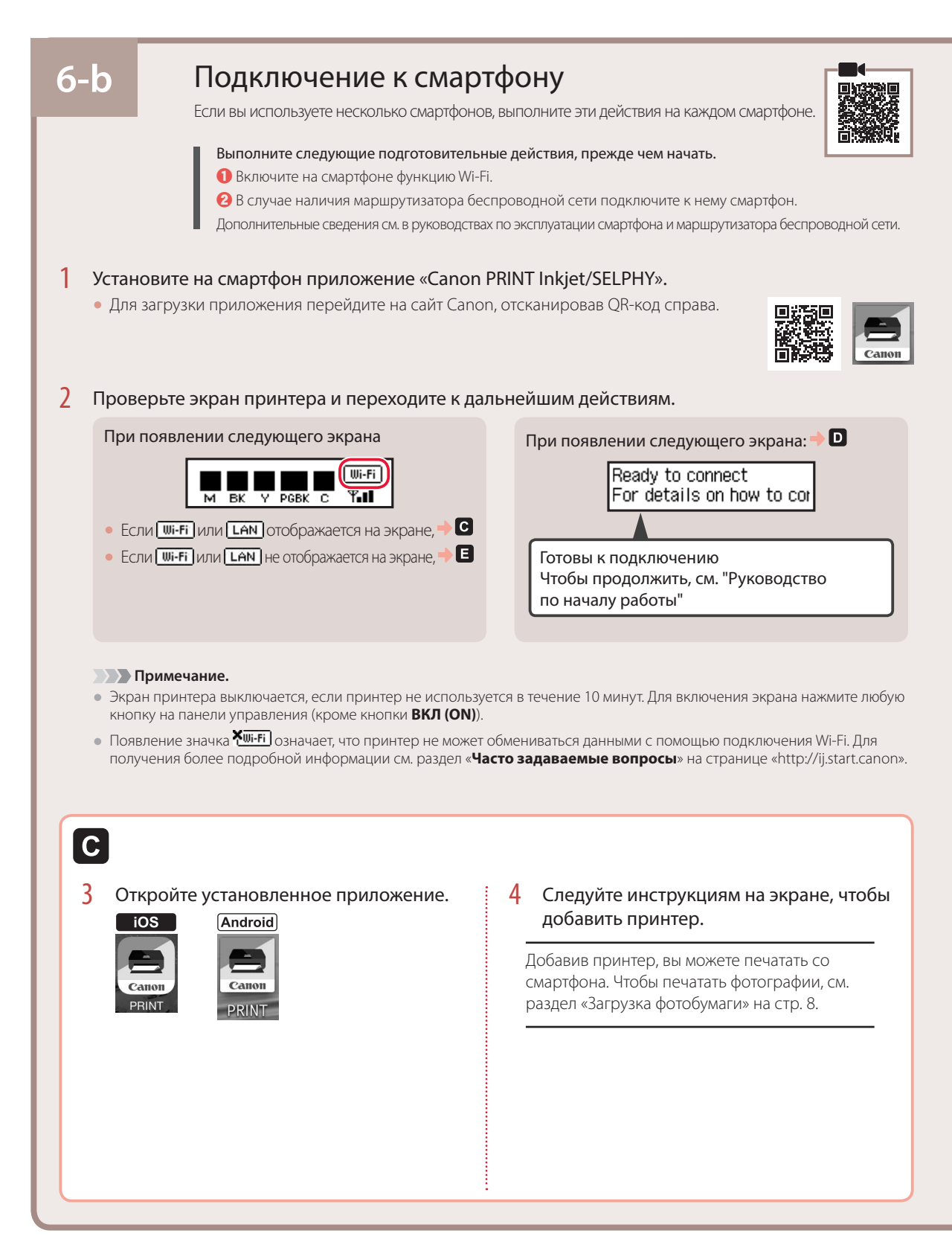

Действия для OC iOS и Android отличаются. Следуйте инструкциям для вашей операционной системы.

#### iOS

D

3 Коснитесь пункта Настройки (Settings) на стартовом экране смартфона, а затем коснитесь пункта Canon\_ij\_XXXX на экране настройки Wi-Fi.

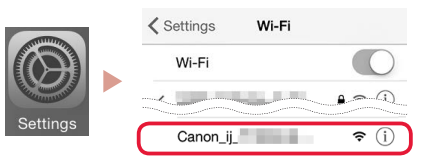

#### Примечание.

Если Canon\_ij\_XXXX не отображается, следуйте процедуре [2], а затем выполните поиск Canon\_ij\_XXXX снова.

4 Коснитесь установленного приложения и следуйте указаниям на экране, чтобы добавить принтер.

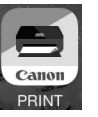

 Принтер добавлен наиболее подходящим методом подключения для используемой вами среды.

#### Android

3 Коснитесь установленного приложения и следуйте указаниям на экране, чтобы добавить принтер.

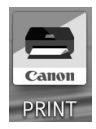

 Принтер добавлен наиболее подходящим методом подключения для используемой вами среды.

действиям со смартфоном.

**Примечание.** Если сообщение «Принтер не добавлен. Выполнить настройку принтера? (No printer has been added. Perform printer setup?)» не появилось сразу же после запуска приложения, следуйте процедуре **E**, а затем вернитесь к

Добавив принтер, вы можете печатать со смартфона. Чтобы печатать фотографии, см. раздел «Загрузка фотобумаги» на стр. 8.

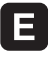

3 Нажмите и удерживайте кнопку Беспроводное подключение (Wireless connect) около 3 секунд.

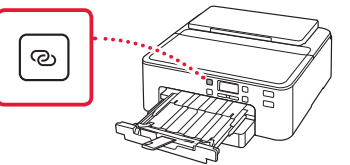

4 При появлении Следуйте инструкциям на ПК или смартфоне и т.п. на экране принтера перейдите к D.

# Загрузка фотобумаги

Фотобумагу можно загружать только в задний лоток.

 Откройте упор для бумаги и дополнительный упор для бумаги.

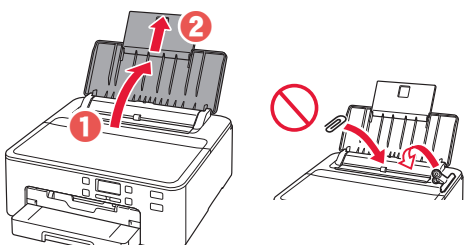

 Откройте крышку отверстия для подачи и передвиньте правую направляющую бумаги вправо до упора.

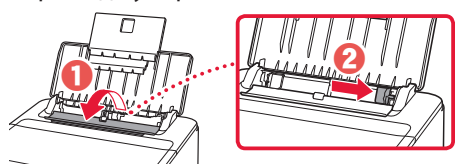

3 Загрузите несколько листов фотобумаги стороной для печати вверх и сдвиньте боковую направляющую бумаги к краю стопки бумаги.

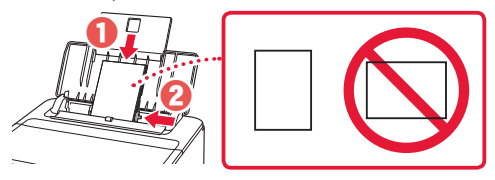

4 Закройте крышку отверстия для подачи.

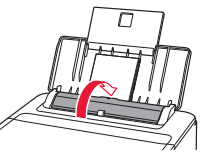

5 При появлении следующего экрана нажмите кнопку **ОК**.

Save the rear tray paper [OK]Next

6 Выберите тип и размер бумаги, а затем нажмите кнопку OK.

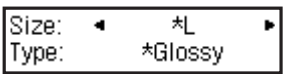

7 Выдвиньте лоток приема бумаги и упор для выходящей бумаги.

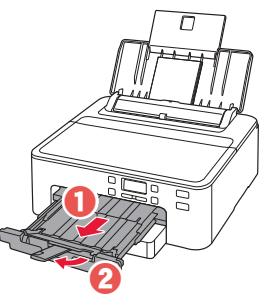

# Печать этикетки диска с помощью многофункционального лотка

Теперь вы можете напечатать этикетку компакт-диска с помощью многофункционального лотка.

Для получения дополнительных сведений откройте **Онлайн-руководство** и нажмите **Основные операции>Печать этикетки для диска с компьютера**.

#### Примечание.

- Многофункциональный лоток прикрепляется к нижней поверхности кассеты. → «1. Содержимое коробки» на стр. 1
- Сведения о том, как открыть Онлайн-руководство, см. на задней обложке данного руководства.

# Настроювання принтера

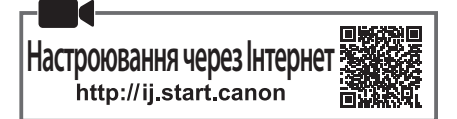

#### 1. Вміст коробки

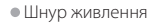

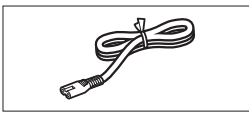

• Чорнильниці для настроювання

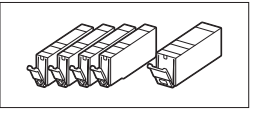

 Компакт-диск із програмою встановлення

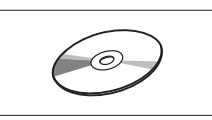

- Інформація щодо безпеки й важливі відомості
- Посібник для початку роботи (цей посібник)

## 2. Зняття пакувальних матеріалів

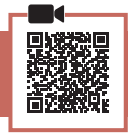

- Зніміть із принтера всі пакувальні матеріали й утилізуйте їх.
  - Обов'язково зніміть жовтогарячу стрічку.
- Відкрийте верхню кришку та витягніть зсередини жовтогарячу стрічку.

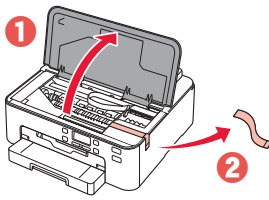

3 Закрийте верхню кришку.

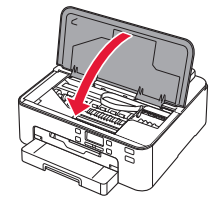

 Універсальний лоток (приєднаний до нижньої поверхні касети).
 Витягніть касету.
 Витягніть касету.
 Переверніть її.
 Універсальний лоток

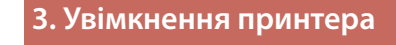

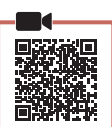

#### Приєднайте шнур живлення.

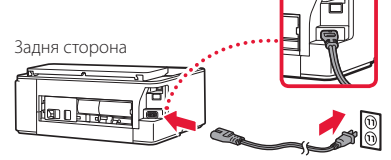

#### Важливо

У цей час не під'єднуйте жодних інших кабелів.

#### 2 Натисніть кнопку УВІМК. (ON).

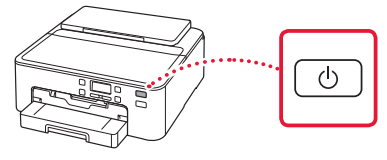

#### Важливо

Якщо відкриється наведений нижче екран, натисніть кнопку **УВІМК. (ОN)**, щоб вимкнути живлення, і повторіть процедуру кроку 2 в розділі «2. Зняття пакувальних матеріалів».

Remove all protective ma Support code 1890

3 Якщо з'явиться наведений нижче екран, скористайтеся кнопками ◀ і ▶, щоб вибрати мову, а потім натисніть кнопку ОК.

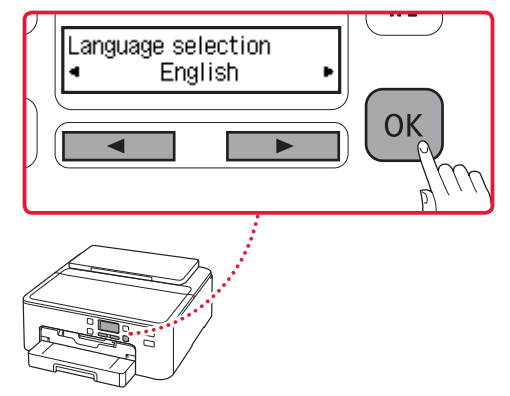

# Настроювання принтера

#### 4. Установлення чорнильниць

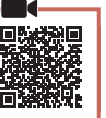

#### 1 Відкрийте верхню кришку.

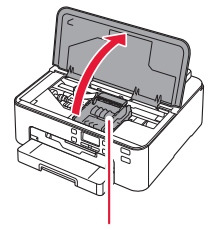

#### 🛦 Увага!

Не торкайтеся тримача друкуючої головки, доки він не припинить рух.

#### Змініть стрічки й захисні плівки з чорнильниць.

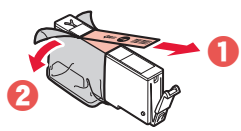

• Переконайтеся, що стрічки не залишилося.

#### 3 Обережно зніміть жовтогарячий ковпачок.

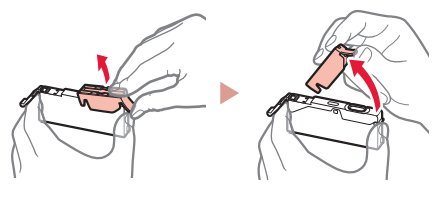

#### Важливо

- Не стискайте чорнильницю, коли Y-подібний отвір для повітря заблоковано.
- Не торкайтеся областей, що позначені червоним.

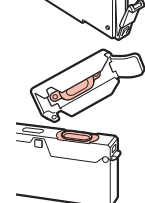

#### 4 Установіть чорнильниці.

 Візьміть чорнильницю, що збігається за кольором з етикеткою на друкуючій головці. Вставте чорнильницю в друкуючу головку та притискайте, доки не почуєте клацання.

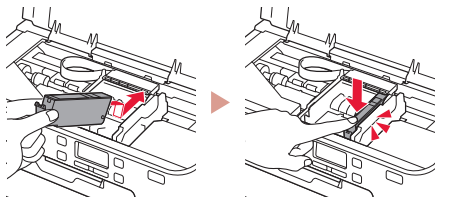

5 Переконайтеся, що на екрані з'явилася позначка ■.

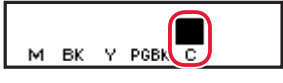

#### Важливо

Якщо на екрані не відображається позначка , навіть коли ви встановили чорнильницю, можливо, колір чорнильниці неправильний або встановлено чорнильницю з іншим номером моделі, що не підтримується цим принтером. Установіть чорнильницю правильного кольору або використовуйте чорнильницю з комплекту для настроювання.

- 6 Повторіть кроки 2–5, щоб установити всі чорнильниці.
  - Переконайтеся, що на екрані для кожного кольору з'явилася позначка

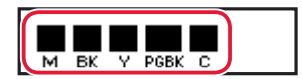

#### 7 Закрийте верхню кришку.

• На принтері розпочнеться ініціалізація.

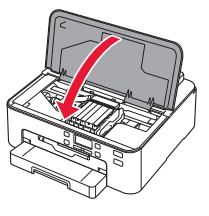

8 Якщо відобразиться наведений нижче екран, натисніть кнопку **ОК**.

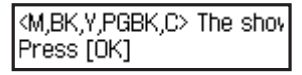

#### 5. Завантаження паперу

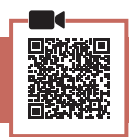

Якщо з'явиться наведений нижче екран, кнопками ◀ і ▶ виберіть пункт Так (Yes) і натисніть кнопку ОК.

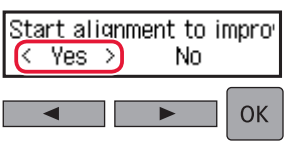

• Відобразиться наведений нижче екран.

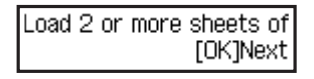

2 Витягніть із принтера касету й зніміть кришку касети.

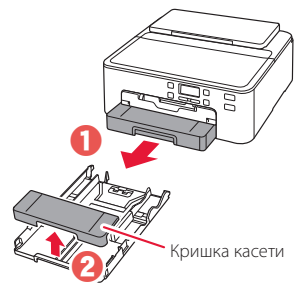

#### 3 Розсуньте напрямники для паперу.

• Посуньте правий напрямник для паперу до правого краю. Вирівняйте передній напрямник для паперу за позначкою LTR або A4.

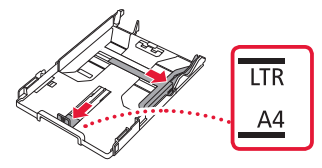

#### 4 Завантажте папір.

• Завантажте принаймні 2 аркуші звичайного паперу формату LTR або A4 стороною для друку донизу.

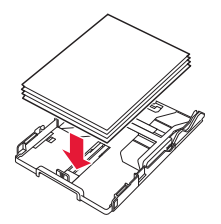

• Розмістіть папір впритул до переднього напрямника для паперу й вирівняйте правий напрямник для паперу за шириною паперу.

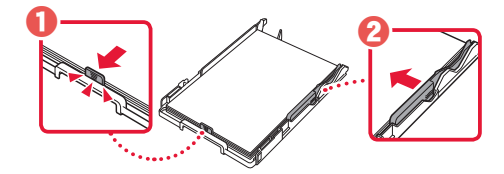

- 5 Приєднайте кришку касети та вставте касету на місце.
  - Приєднуючи кришку касети до касети, припасуйте кришку касети відповідно до розміру передньої частини касети.

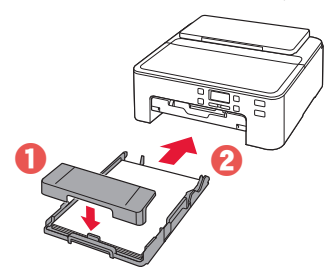

#### 6 Витягніть лоток виведення паперу до упору. Важливо

Якщо не витягнути лоток виведення паперу, з початком друку виникне помилка.

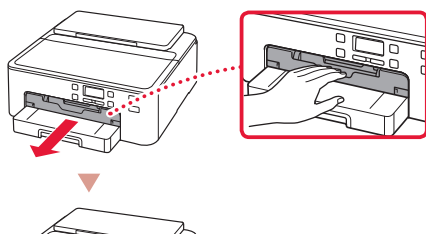

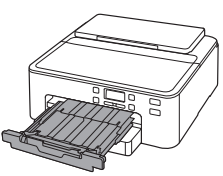

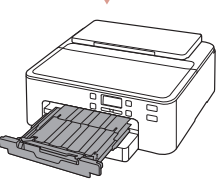

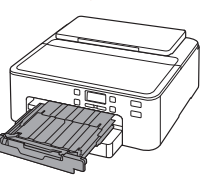

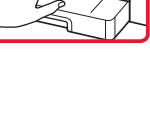

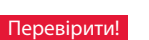

Зніміть і утилізуйте всі жовтогарячі захисні матеріали.

7 Витягніть підпору для виведеного паперу.

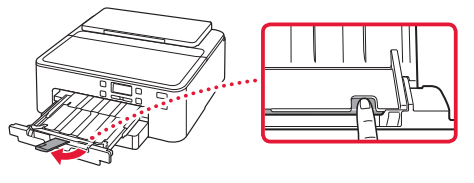

8 Натисніть кнопку ОК.

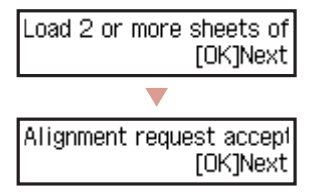

9 Переконайтеся, що на екрані принтера відображається повідомлення Підготовка до підключ. (Prepare for connection), і натисніть кнопку ОК.

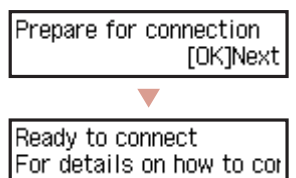

## Настроювання принтера

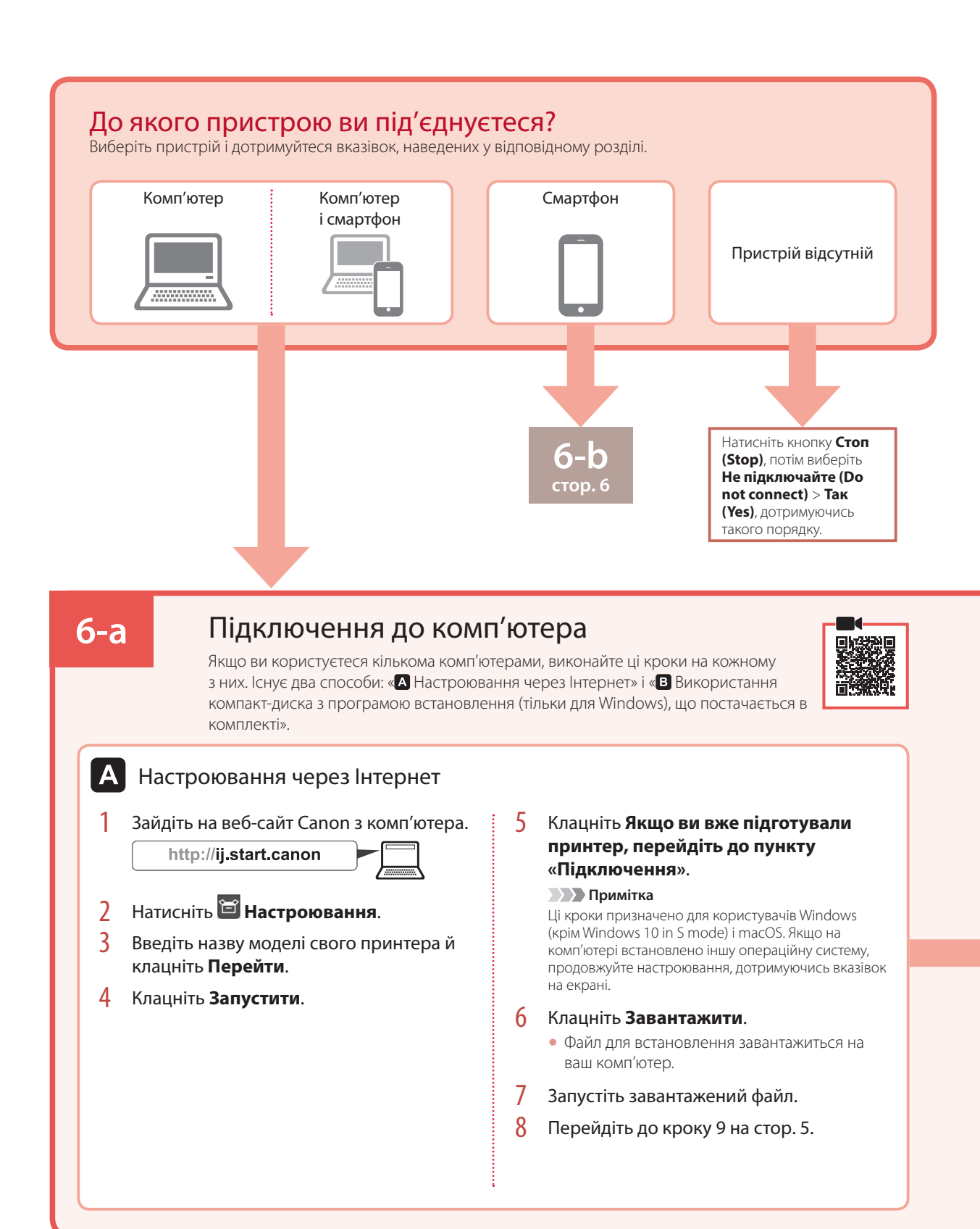

**VKPAÏHCbKA** 

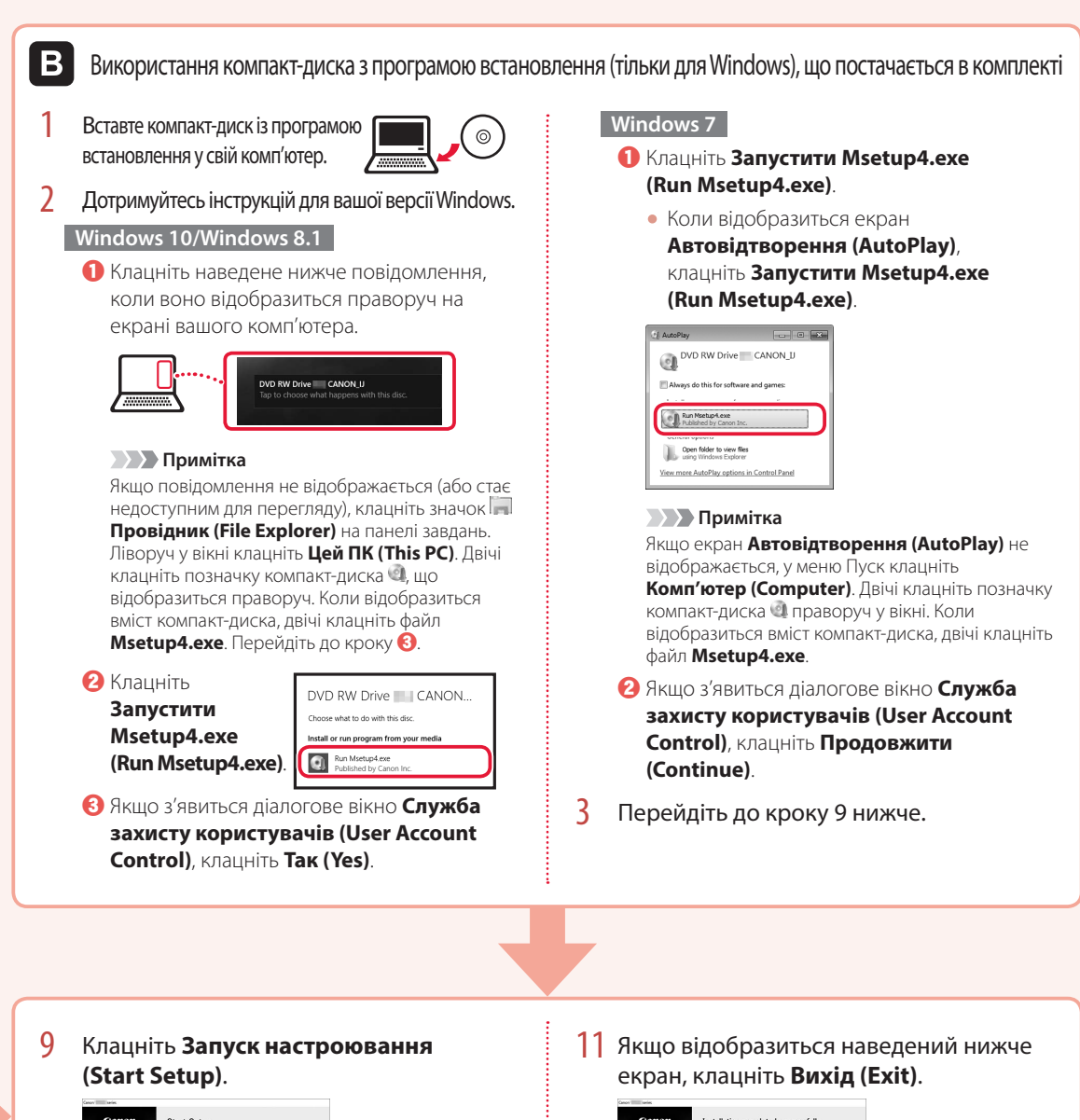

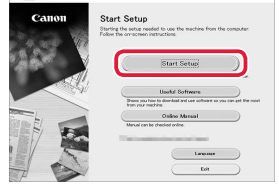

 Дотримуйтеся інструкцій, які з'являтимуться на екрані.

• Ці дії можуть зайняти деякий час.

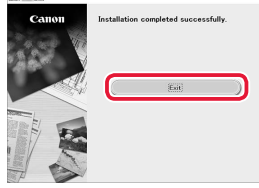

Тепер ваш принтер підключено до комп'ютера. Щоб підключити до нього також смартфон, див. розділ «6-b. Процедура підключення до смартфона» на стор. 6.

## Настроювання принтера

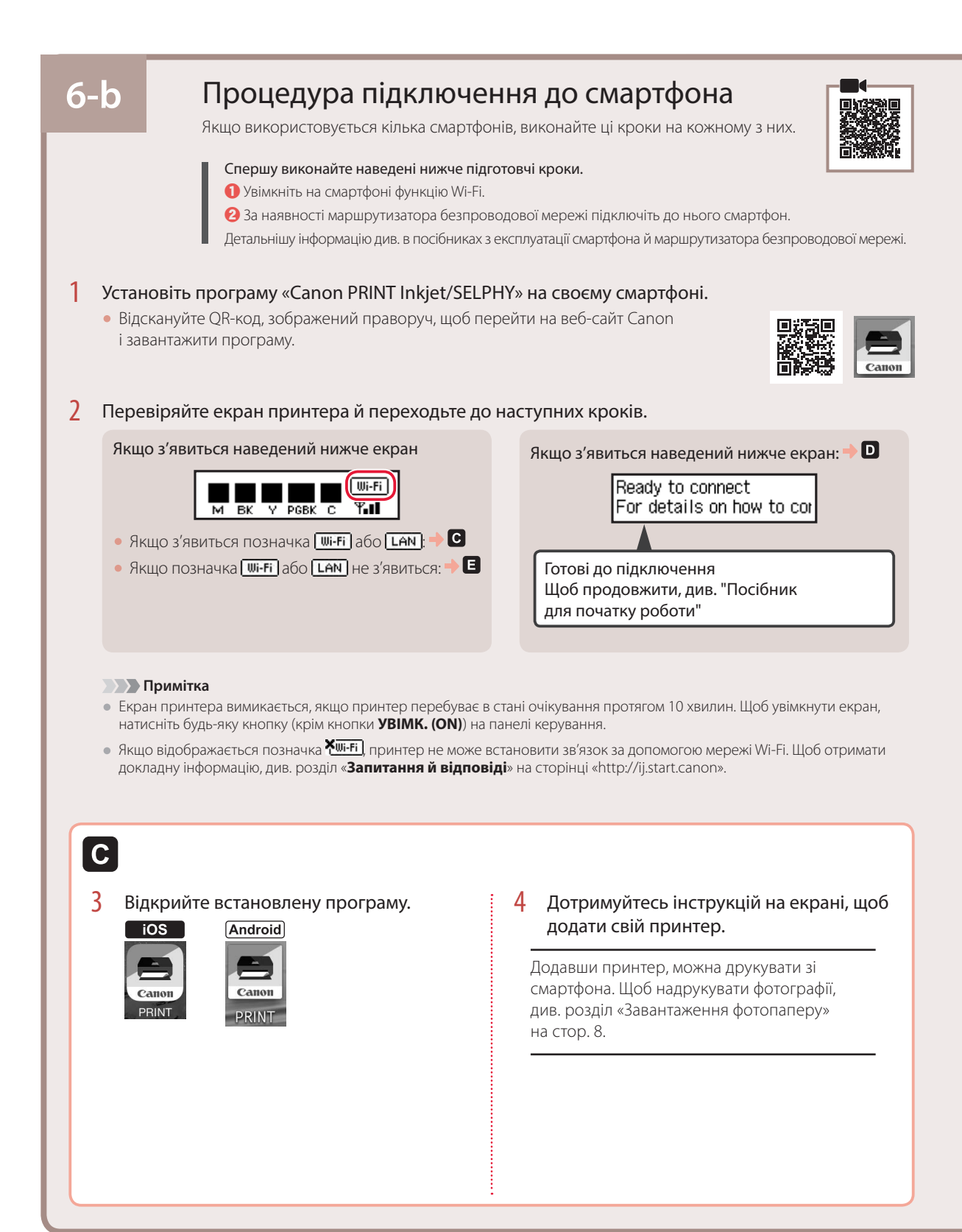

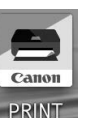

• Спосіб підключення принтера буде вибрано відповідно до середовища, яке ви використовуєте. Примітка

Відкрийте завантажени

додати принтер.

програму й дотримуйтесь

інструкцій на екрані, щоб

Android

3

Якщо повідомлення «No printer has been added. Perform printer setup?» не відображається зразу після запуску програми, дотримуйтеся процедури, зазначеної в кроці 🔳, і поверніться до роботи зі смартфоном.

Додавши принтер, можна друкувати зі смартфона. Щоб надрукувати фотографії, див. розділ «Завантаження фотопаперу» на стор. 8.

# E

iOS

3

3 Натисніть і утримуйте кнопку Безпроводове підключення (Wireless connect) протягом 3 секунд.

Спочатку торкніться пункту Параметри

(Settings) на стартовому екрані

Canon\_ij\_XXXX у параметрах Wi-Fi.

Canon\_ij\_

дотримуйтеся процедури, що зазначена в кроці 🔳,

а потім знову виконайте пошук Canon\_ij\_XXXX.

Wi-Fi

**奈** (i)

смартфона, а потім — пункту

Settings

Примітка

**4** Відкрийте завантажену програму й дотримуйтесь інструкцій на екрані, щоб

додати принтер.

Wi-Fi

Якщо Canon\_ij\_XXXX не відображається,

• Спосіб підключення принтера буде вибрано відповідно до середовища, яке ви використовуєте.

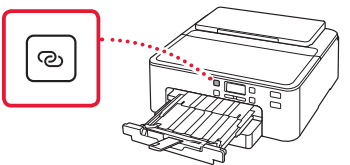

4 Коли на екрані принтера з'явиться повідомлення Виконуйте інструкції на ПК або смартфоні тощо, перейдіть до кроку D.

# Завантаження фотопаперу

Фотопапір можна завантажувати тільки в задній лоток.

1 Відкрийте підпору для паперу й подовжувач підпори для паперу.

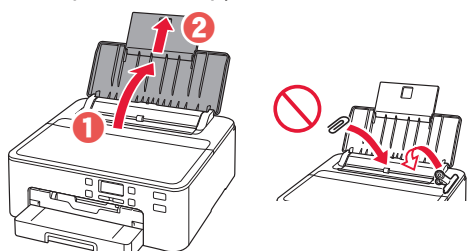

 Відкрийте кришку отвору подавання й посуньте правий напрямник для паперу праворуч до кінця.

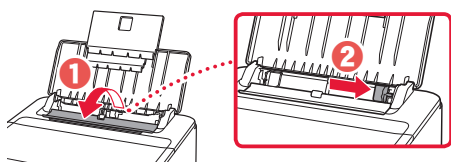

3 Завантажте кілька аркушів фотопаперу стороною для друку догори й перемістіть бічний напрямник для паперу до краю стопки паперу.

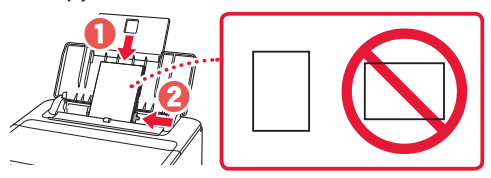

4 Закрийте кришку отвору подавання.

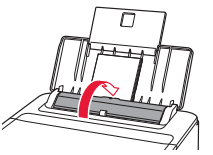

5 Якщо відобразиться наведений нижче екран, натисніть кнопку **ОК**.

Save the rear tray paper [OK]Next

6 Виберіть формат і тип паперу й натисніть кнопку **ОК**.

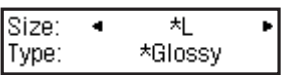

7 Витягніть лоток виведення паперу і підпору для виведеного паперу.

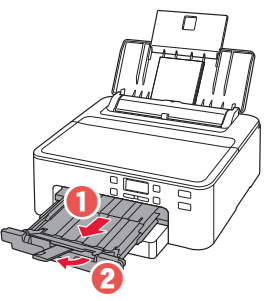

# Друк етикетки диска за допомогою універсального лотка

За допомогою універсального лотка можна надрукувати етикетку на придатному для цього диску. Щоб отримати детальні відомості, відкрийте **Онлайновий посібник** та перейдіть до розділу **Основні операції>Друк етикетки диска з комп'ютера**.

#### 🔊 Примітка

- Універсальний лоток прикріплено до нижньої поверхні касети. 🔶 «1. Вміст коробки» на стор. 1
- Інструкції про те, як відкрити Онлайновий посібник, див. на звороті обкладинки цього посібника.

# Setting Up the Printer

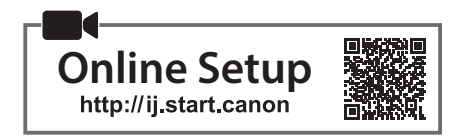

## 1. Box Contents

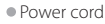

Ink tanks for setup

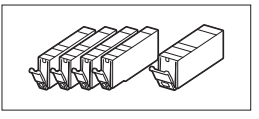

Setup CD-ROM

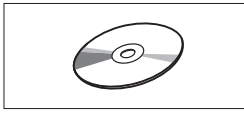

Safety and Important Information
Getting Started (this manual)

 Multi-purpose tray (Attached to the underside of the cassette.)

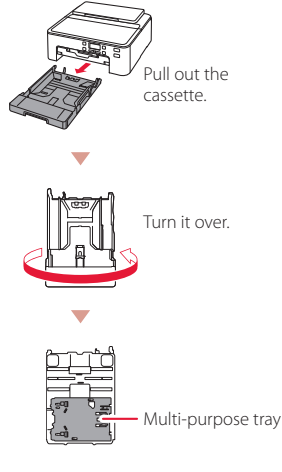

2. Removing Packing Materials

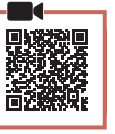

- 1 Remove and dispose of any packing materials from the printer.
  - Be sure to remove any orange tape.
- Open the top cover and remove the orange tape inside.

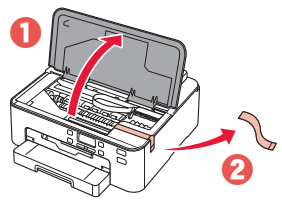

3 Close the top cover.

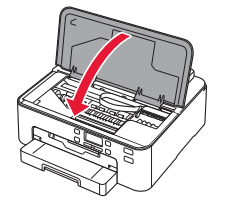

## 3. Turning on the Printer

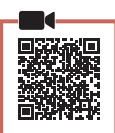

#### 1 Connect the power cord.

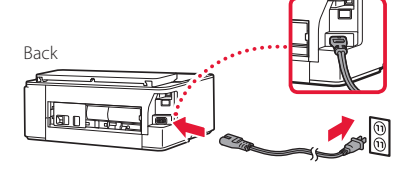

#### Important

At this time, do not connect any other cables.

#### 2 Press the **ON** button.

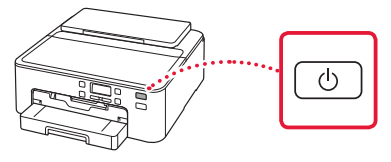

#### Important

If the following screen appears, press the **ON** button to turn off the power, and redo the procedure from step 2 in "2. Removing Packing Materials".

| Remove all protecti | ive ma |
|---------------------|--------|
| Support code        | 1890   |

3 When the following screen appears, use the ◀ and ▶ buttons to select a language, and then press the OK button.

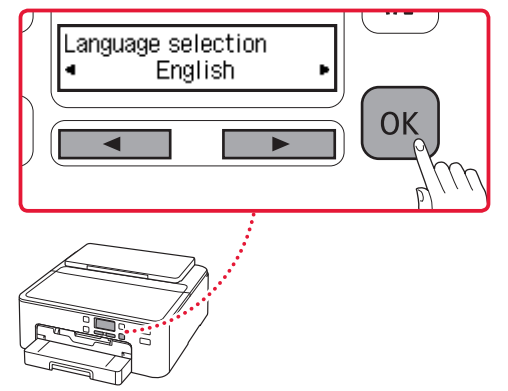

# Setting Up the Printer

## 4. Installing the Ink Tanks

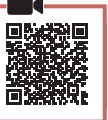

#### 1 Open the top cover.

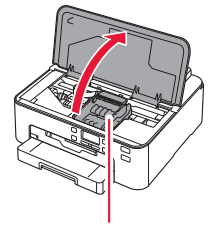

#### A Caution

Do not touch the print head holder until it stops moving.

#### 2 Remove the tape and film on the ink tanks.

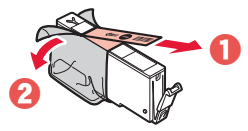

• Check that no tape is left over.

#### 3 Slowly remove the orange cap.

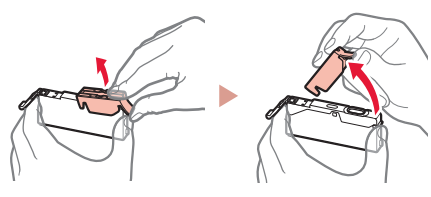

#### Important

• Do not squeeze the ink tank with the Y-shaped air hole blocked.

• Do not touch the areas shown in red.

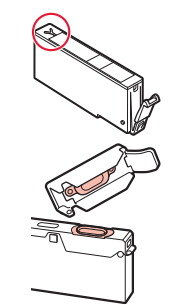

## 4 Install the ink tanks.

• Matching the color of the ink tank to the label on the print head, insert the ink tank into the print head, and press down until it clicks.

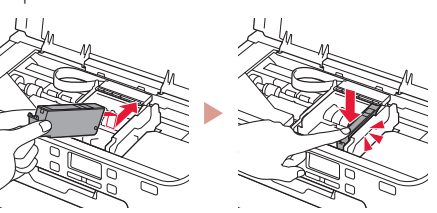

5 Check that the mark appears on the screen.

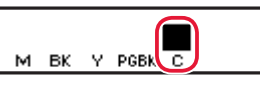

#### Important

If the mark is not displayed on the screen even though you have installed the ink tank, the color of the ink tank may be wrong or you may have installed an ink tank, such as one with a different model number, that is not supported by this printer. Either install an ink tank for the correct color or use the provided ink tank for setup.

# 6 Repeat steps 2 through 5 to install all the ink tanks.

• Check that a mark is displayed on the screen for each color.

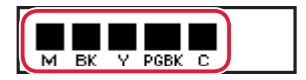

#### 7 Close the top cover.

• The printer will start initializing.

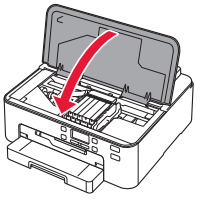

8 When the following screen appears, press the **OK** button.

<M,BK,Y,PGBK,C> The shov Press [OK]

## 5. Loading Paper

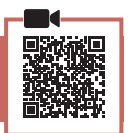

When the following screen appears, use the ◀ and ▶ buttons to select **Yes**, and then press the **OK** button.

| Start alignment to impro <sup>,</sup><br>Ves > No |     |
|---------------------------------------------------|-----|
| ▲ ► OK                                            |     |
| <ul> <li>The following screen appea</li> </ul>    | rs. |

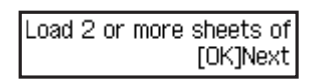

2 Remove the cassette from the printer and remove the cassette cover.

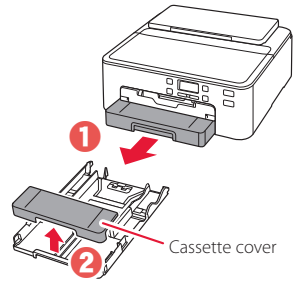

#### 3 Slide apart the paper guides.

• Slide the right paper guide to the right edge. Align the front paper guide with the LTR or A4 mark.

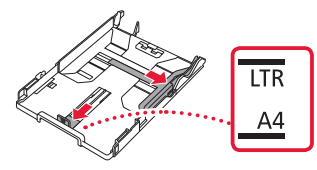

#### 4 Load paper.

• Load 2 or more sheets of LTR or A4 sized plain paper with the print side facing down.

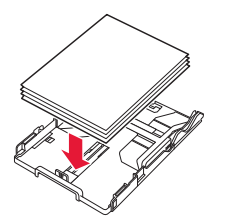

• Place the paper against the front paper guide, and align the right paper guide to the width of the paper.

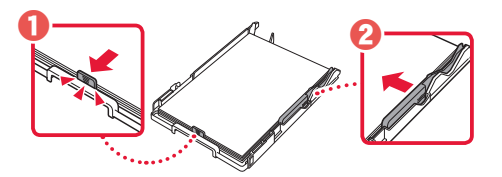

#### 5 Attach the cassette cover and replace the cassette.

• When attaching the cassette cover to the cassette, fit the cassette cover to the shape of the front of the cassette.

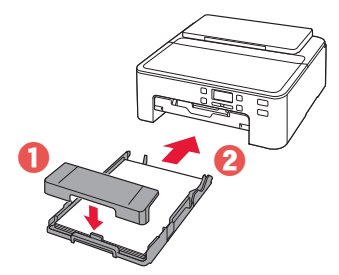

6 Pull out the paper output tray until it stops. Important

If you do not pull out the paper output tray, an error will occur when printing starts.

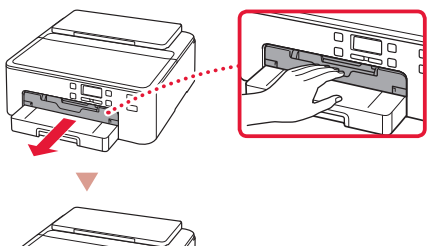

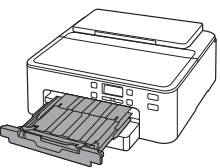

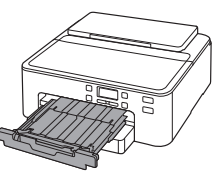

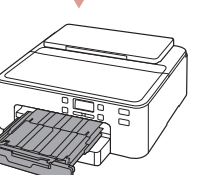

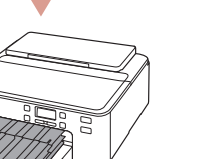

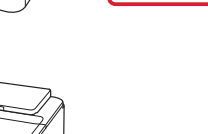

#### Check!

Remove and dispose of any orange protective material.

7 Pull out the paper output support.

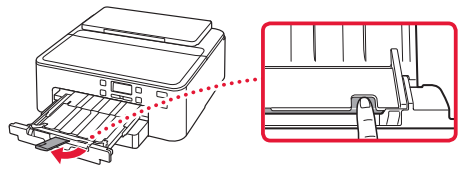

8 Press the **OK** button.

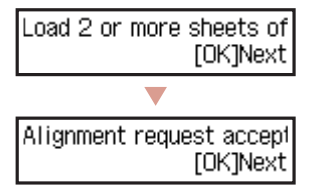

9 Check that **Prepare for connection** appears on the printer's screen, and then press the OK button.

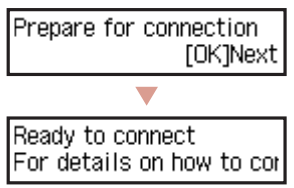

# Setting Up the Printer

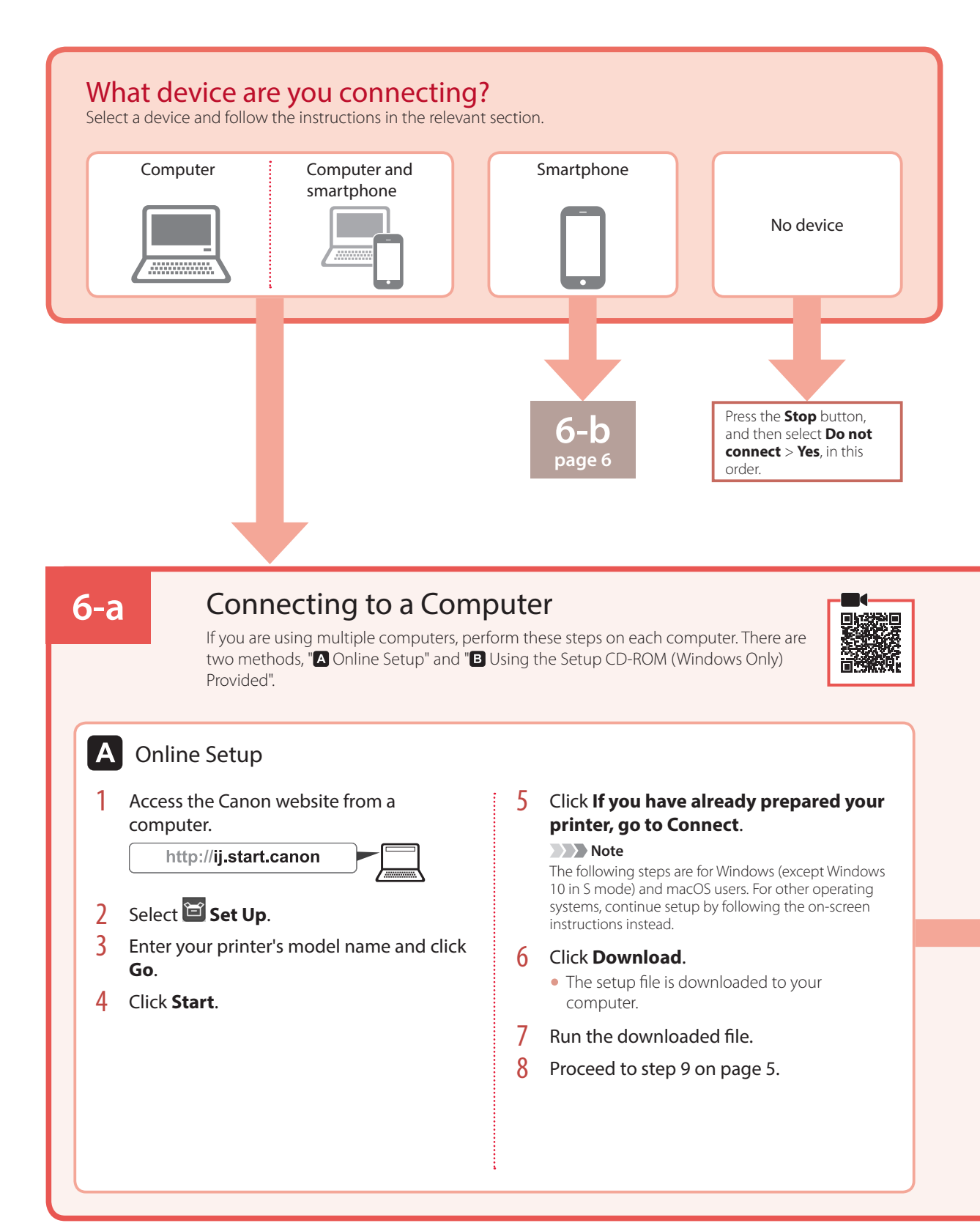

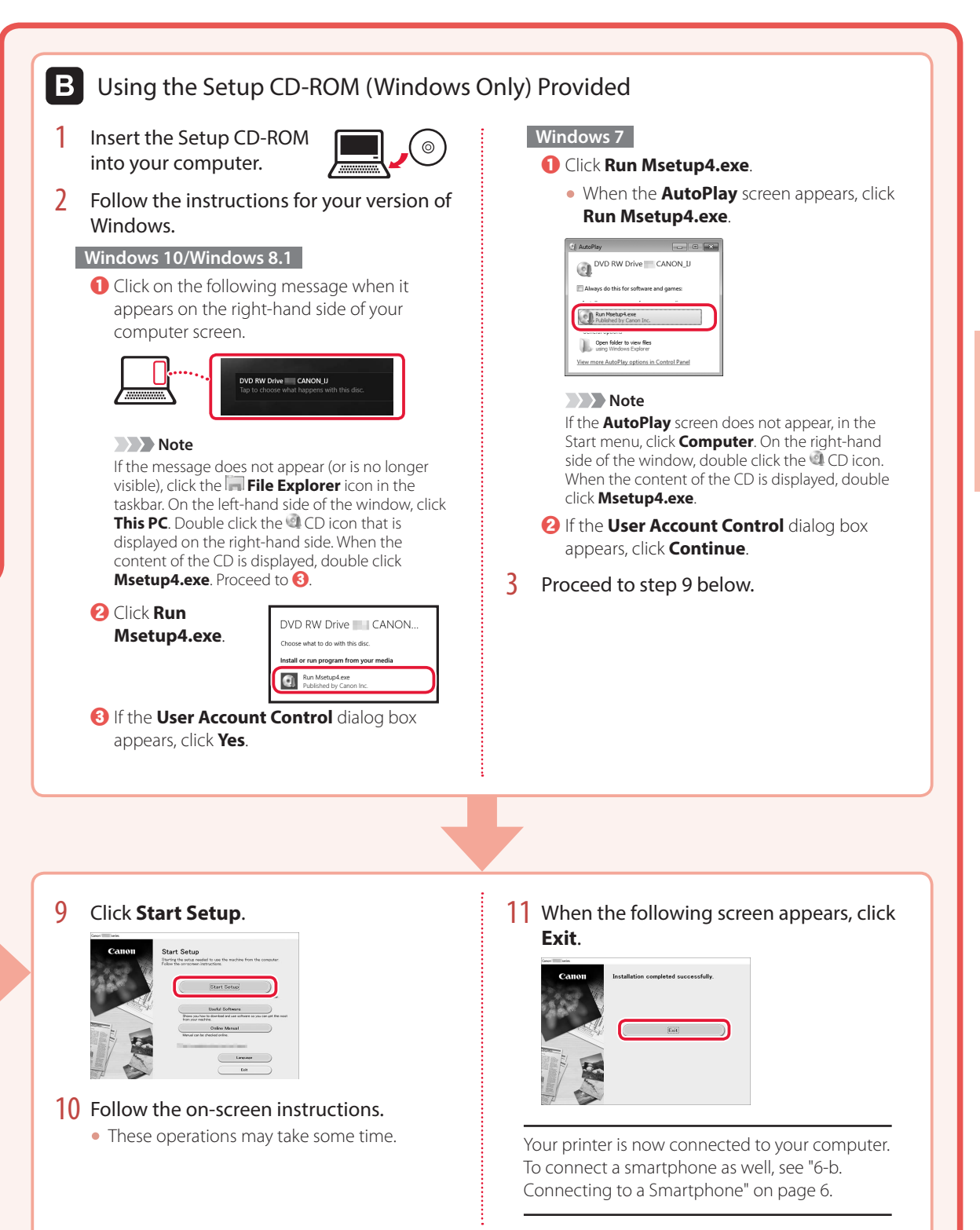

# Setting Up the Printer

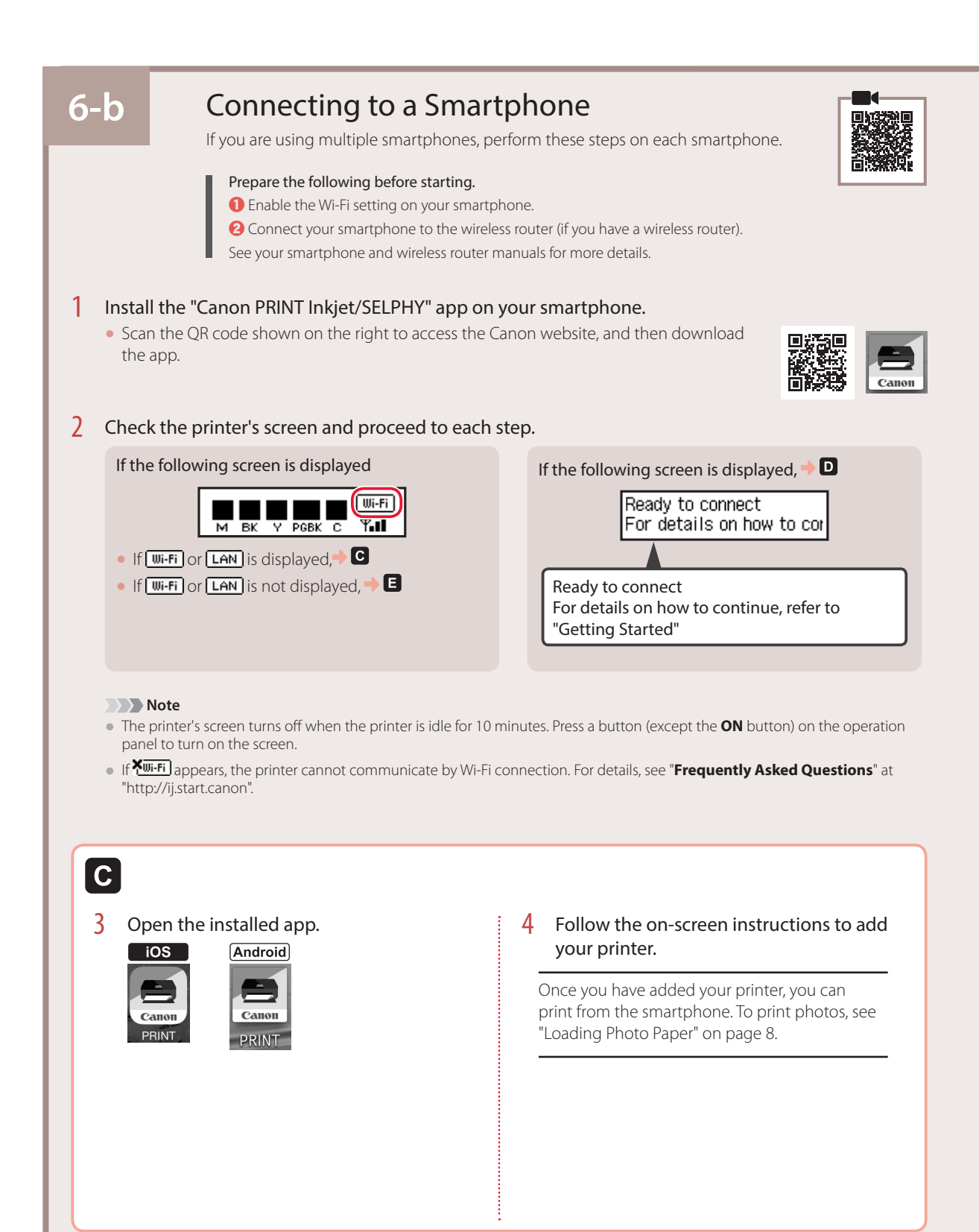

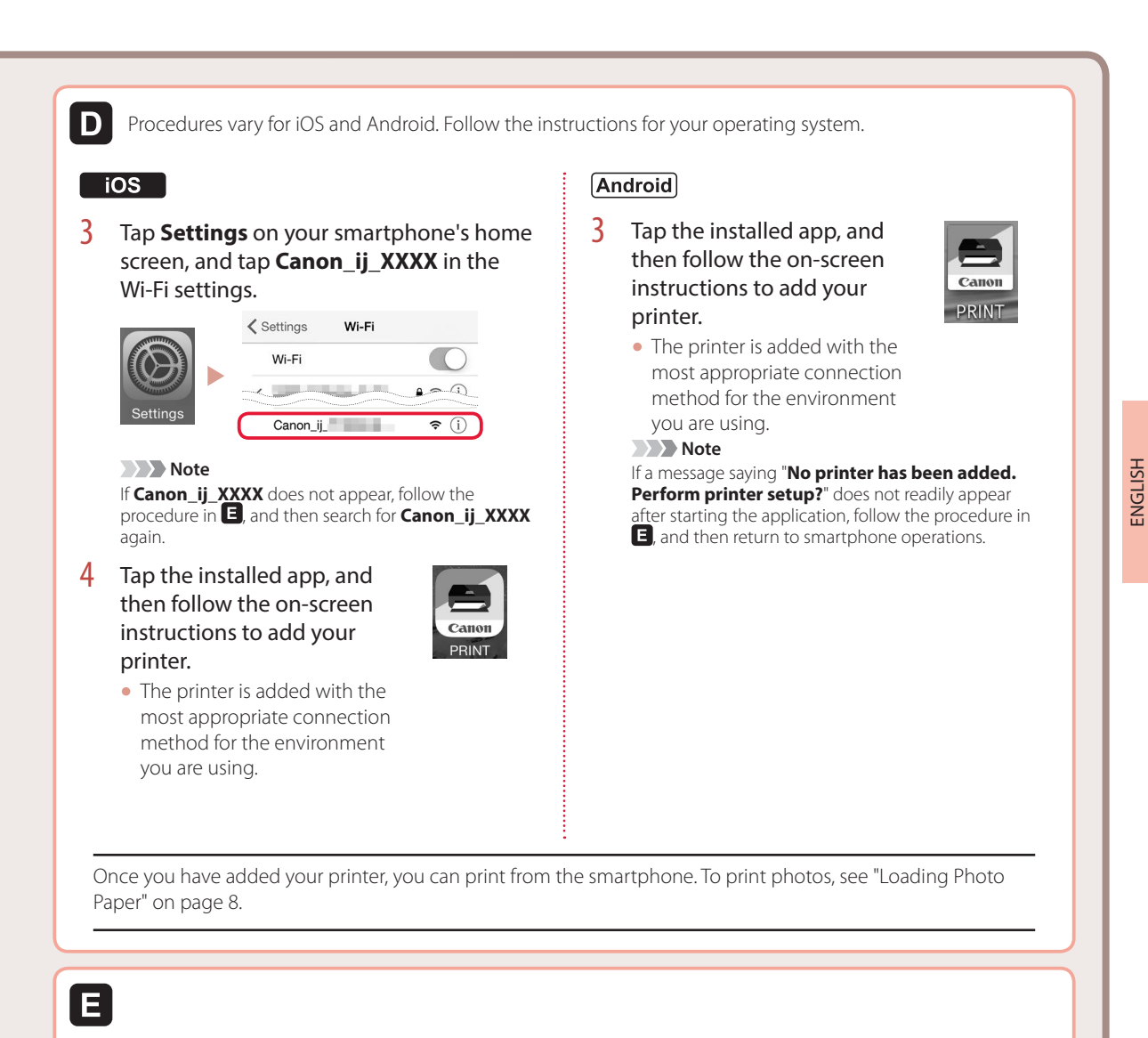

3 Press and hold the **Wireless connect** button for about 3 seconds.

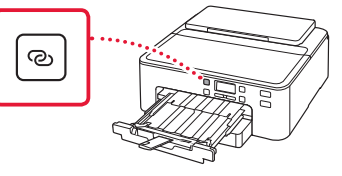

4 When Follow the instructions on the PC or smartphone, etc. appears on the printer's screen, proceed to D.

# **Loading Photo Paper**

Photo paper can only be loaded in the rear tray.

1 Open the paper support and the paper support extension.

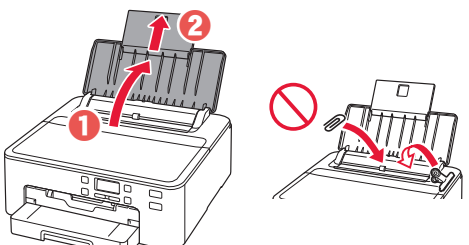

2 Open the feed slot cover and slide the righthand side paper guide to the far right.

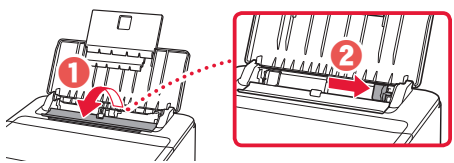

3 Load several sheets of photo paper with the print side facing up and slide the side paper guide against the edge of the paper stack.

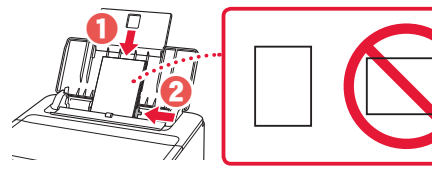

4 Close the feed slot cover.

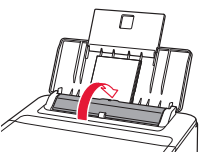

5 When the following screen appears, press the **OK** button.

Save the rear tray paper [OK]Next

6 Select the paper size and type, and press the **OK** button.

| Size: | • | 친       | • |
|-------|---|---------|---|
| Type: |   | *Glossy |   |

7 Pull out the paper output tray and the paper output support.

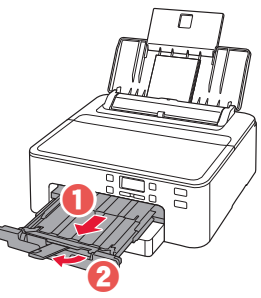

# Printing a Disc Label Using the Multi-Purpose Tray

You can print a label on a printable disc using the multi-purpose tray.

For details, open the Online Manual and click Basic Operation>Printing a Disc Label from a Computer.

#### Note

- The multi-purpose tray is attached to the underside of the cassette. 🔶 "1. Box Contents" on page 1
- Refer to the back cover of this manual for how to open the Online Manual.

# Configuration de l'imprimante

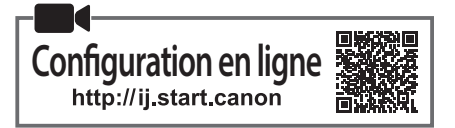

## 1. Contenu de la boîte

Cordon d'alimentation

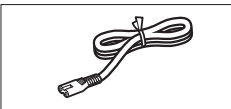

 Cartouches d'encre pour la configuration

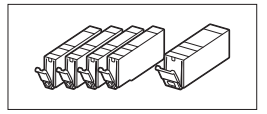

• CD-ROM d'installation

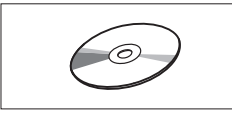

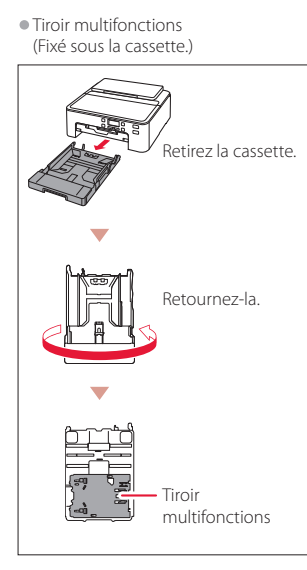

- Sécurité et informations importantes
- Démarrage (ce manuel)

## 2. Retrait du matériel d'emballage

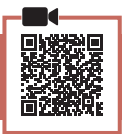

- 1 Retirez et jetez le matériel d'emballage de l'imprimante.
  - Veillez à retirer toute bande orange.
- Ouvrez le capot supérieur et retirez la bande orange à l'intérieur.

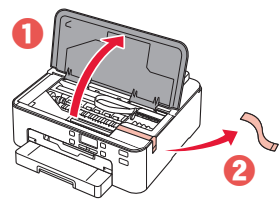

3 Refermez le capot supérieur.

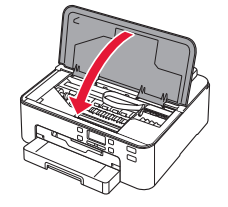

## 3. Mise sous tension de l'imprimante

Branchez le cordon d'alimentation.

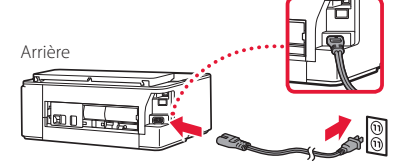

#### Important

À ce stade, ne branchez aucun autre câble.

2 Appuyez sur le bouton MARCHE (ON).

# 

#### Important

Si l'écran suivant apparaît, appuyez sur le bouton **MARCHE** (**ON**) pour mettre l'imprimante hors tension, puis reprenez la procédure à partir de l'étape 2 de la section « 2. Retrait du matériel d'emballage ».

Retirez tout le matériau Code support 1890

3 Lorsque l'écran suivant s'affiche, utilisez les boutons ◀ et ▶ pour sélectionner une langue, puis appuyez sur le bouton OK.

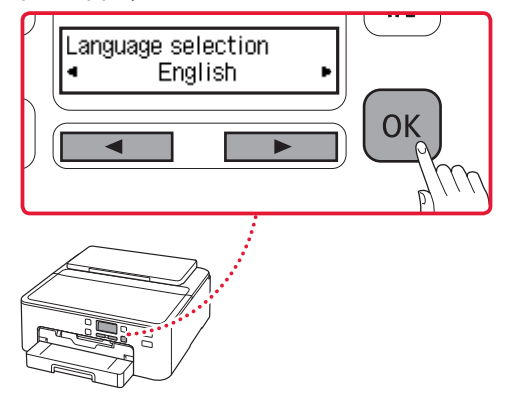

# Configuration de l'imprimante

# 4. Installation des cartouches d'encre

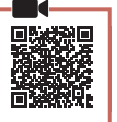

1 Ouvrez le capot supérieur.

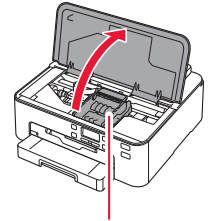

#### Attention

Évitez tout contact avec le support de tête d'impression tant que celui-ci n'est pas arrêté.

#### 2 Retirez la bande et le film sur les cartouches d'encre.

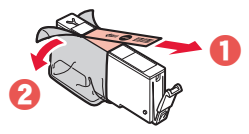

• Vérifiez qu'il ne reste aucune bande.

#### 3 Retirez doucement le capuchon orange.

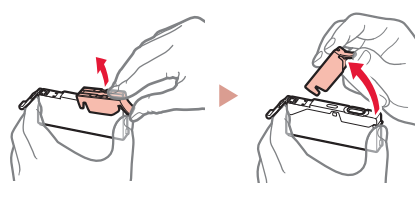

#### Important

en rouge.

 N'appuyez pas sur la cartouche d'encre alors que le trou d'arrivée d'air en forme de Y est obstrué.

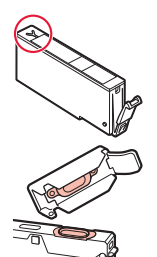

## 4 Installez les cartouches d'encre.

Ne touchez pas les zones signalées

• En faisant correspondre la couleur de la cartouche d'encre avec l'étiquette de la tête d'impression, insérez la cartouche d'encre dans la tête d'impression, et appuyez dessus jusqu'à ce qu'un clic se produise.

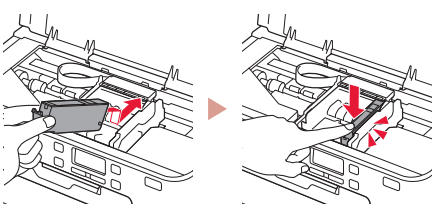

5 Vérifiez que le symbole **s**'affiche à l'écran.

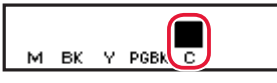

#### Important

Si le symbole ne s'affiche pas à l'écran alors que vous avez installé la cartouche d'encre, la couleur de la cartouche d'encre n'est peut-être pas bonne, ou vous avez peut-être installé une cartouche d'encre non prise en charge par l'imprimante, par exemple une cartouche avec un numéro de modèle différent. Installez une cartouche d'encre de la bonne couleur ou utilisez la cartouche d'encre fournie pour la configuration.

- 6 Répétez les étapes 2 à 5 pour installer toutes les cartouches d'encre.
  - Vérifiez qu'un symbole s'affiche à l'écran pour chaque couleur.

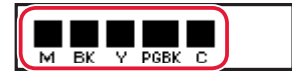

- 7 Refermez le capot supérieur.
  - L'imprimante commence à s'initialiser.

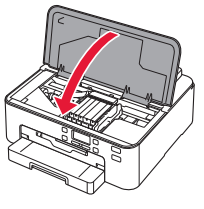

8 Lorsque l'écran suivant s'affiche, appuyez sur le bouton **OK**.

| <m,bk,y,pgbk,c> Les cart</m,bk,y,pgbk,c> |
|------------------------------------------|
| Appuyez sur [OK]                         |

#### 5. Chargement du papier

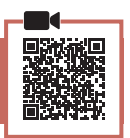

 Lorsque l'écran suivant apparaît, utilisez les boutons ◀ et ▶ pour sélectionner Oui, puis appuyez sur le bouton OK.

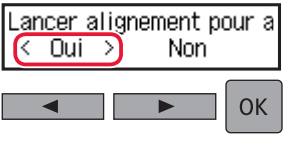

L'écran suivant s'affiche.

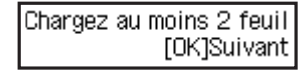

2 Retirez la cassette de l'imprimante et retirez le couvercle de la cassette.

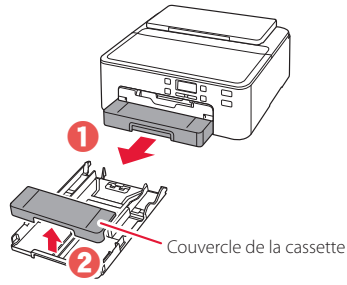

#### 3 Faites glisser séparément les guides papier.

• Faites glisser le guide papier droit vers le bord droit. Alignez le guide papier avant sur la marque LTR ou A4.

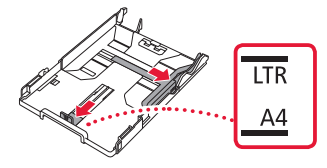

#### 4 Chargez du papier.

• Chargez au moins 2 feuilles de papier ordinaire au format LTR ou A4 avec la face à imprimer vers le bas.

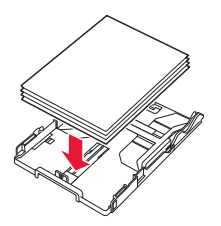

• Placez le papier contre le guide papier avant et alignez le guide papier droit sur la largeur du papier.

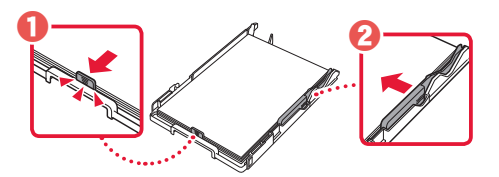

# 5 Fixez le couvercle de la cassette et remettez la cassette en place.

 Lorsque vous fixez le couvercle de la cassette sur la cassette, ajustez le couvercle de la cassette à la forme de la partie avant de la cassette.

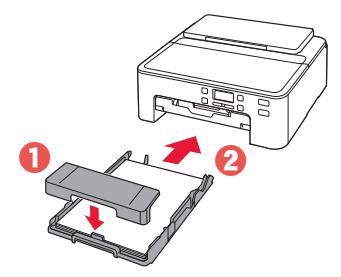

6 Tirez sur le bac de sortie papier jusqu'à ce qu'il s'arrête.

#### Important

Si vous ne tirez pas sur le bac de sortie papier, une erreur se produira au démarrage de l'impression.

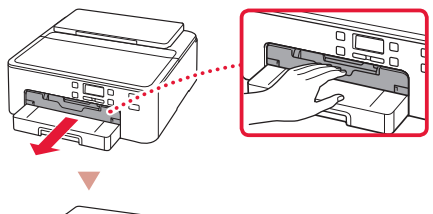

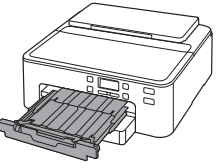

# Vérifiez !

Retirez et jetez tout matériau protecteur orange.

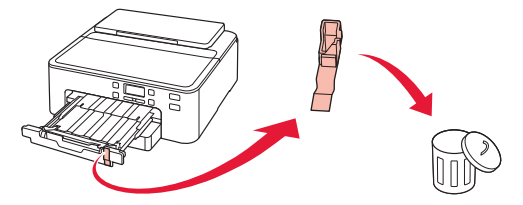

7 Tirez sur le support de sortie papier.

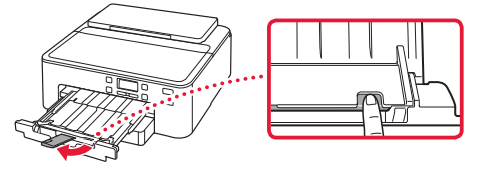

8 Appuyez sur le bouton **OK**.

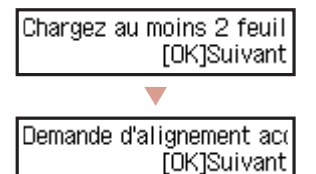

9 Vérifiez que Préparer la connexion apparaît sur l'écran de l'imprimante, puis appuyez sur le bouton OK.

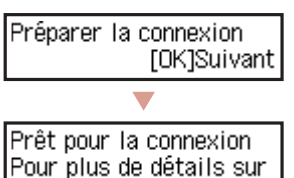

# Configuration de l'imprimante

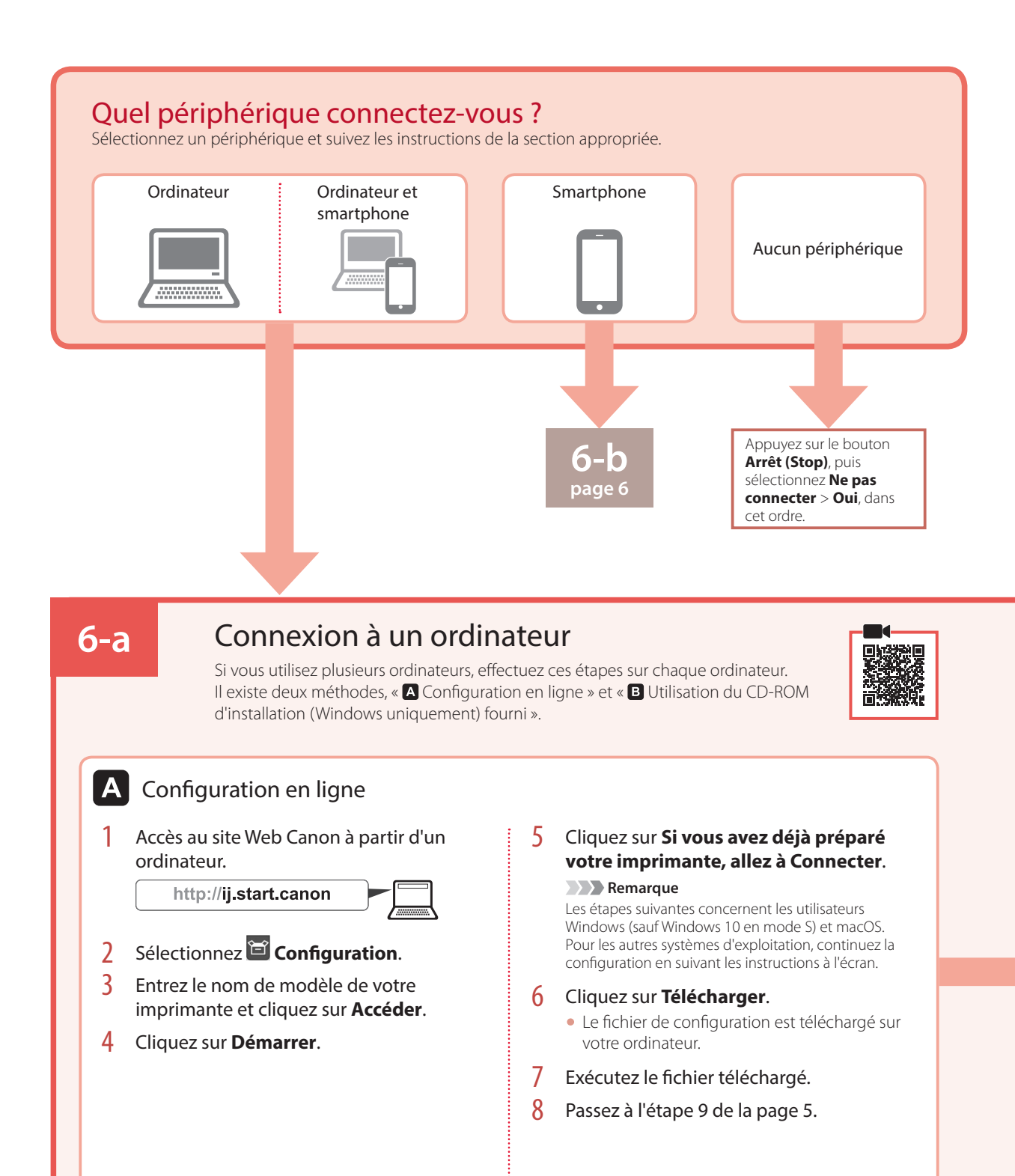

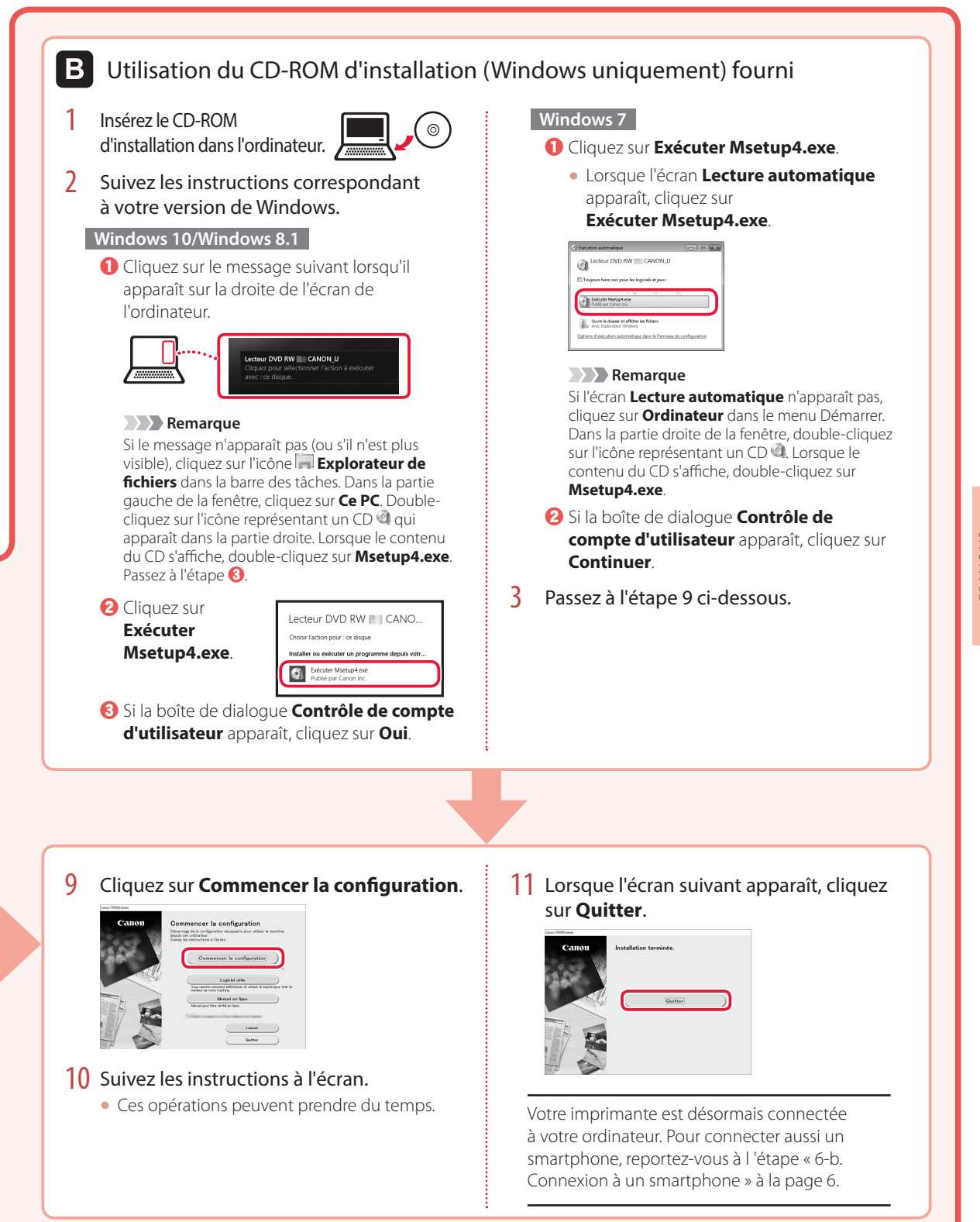

# FRANÇAIS

# Configuration de l'imprimante

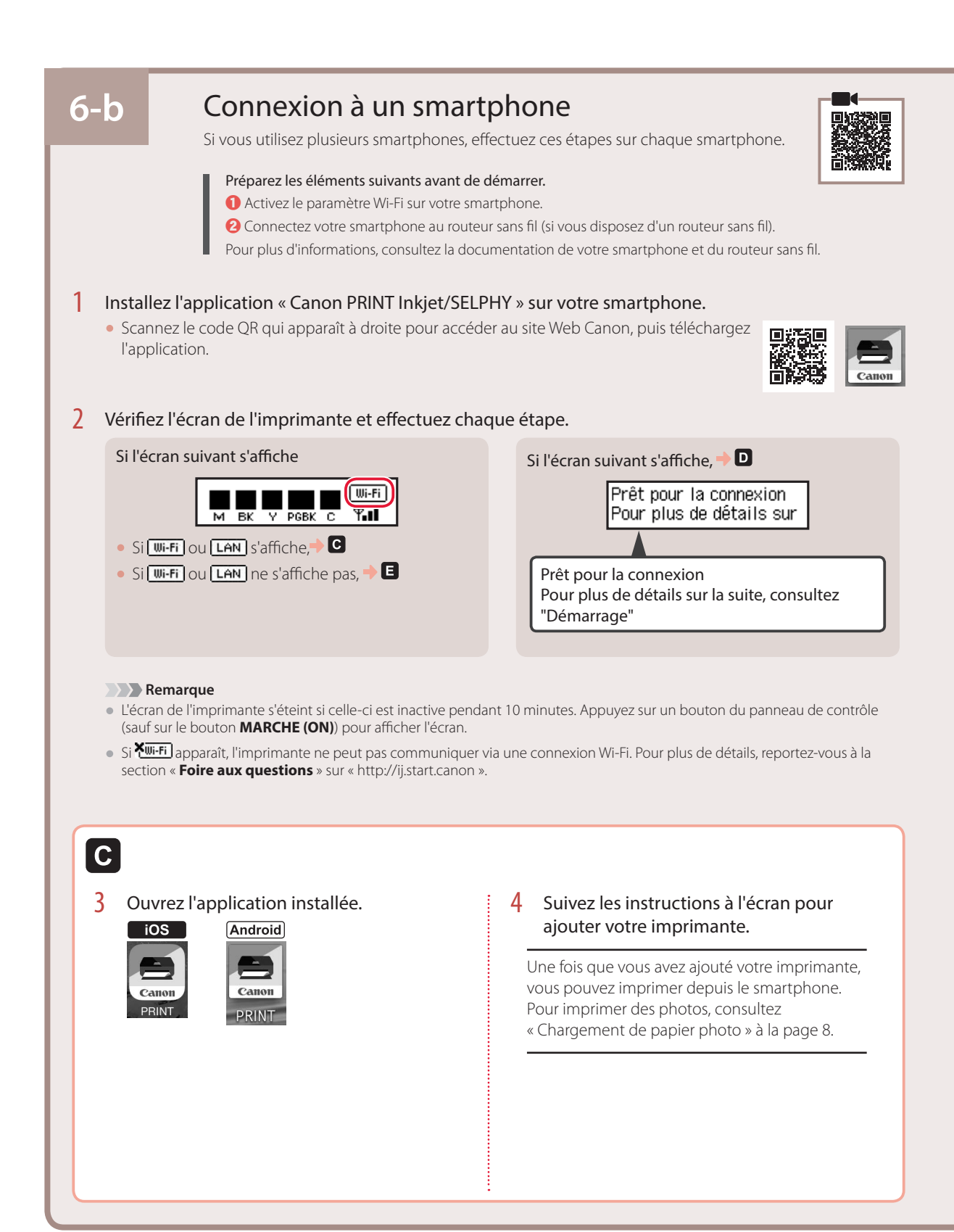

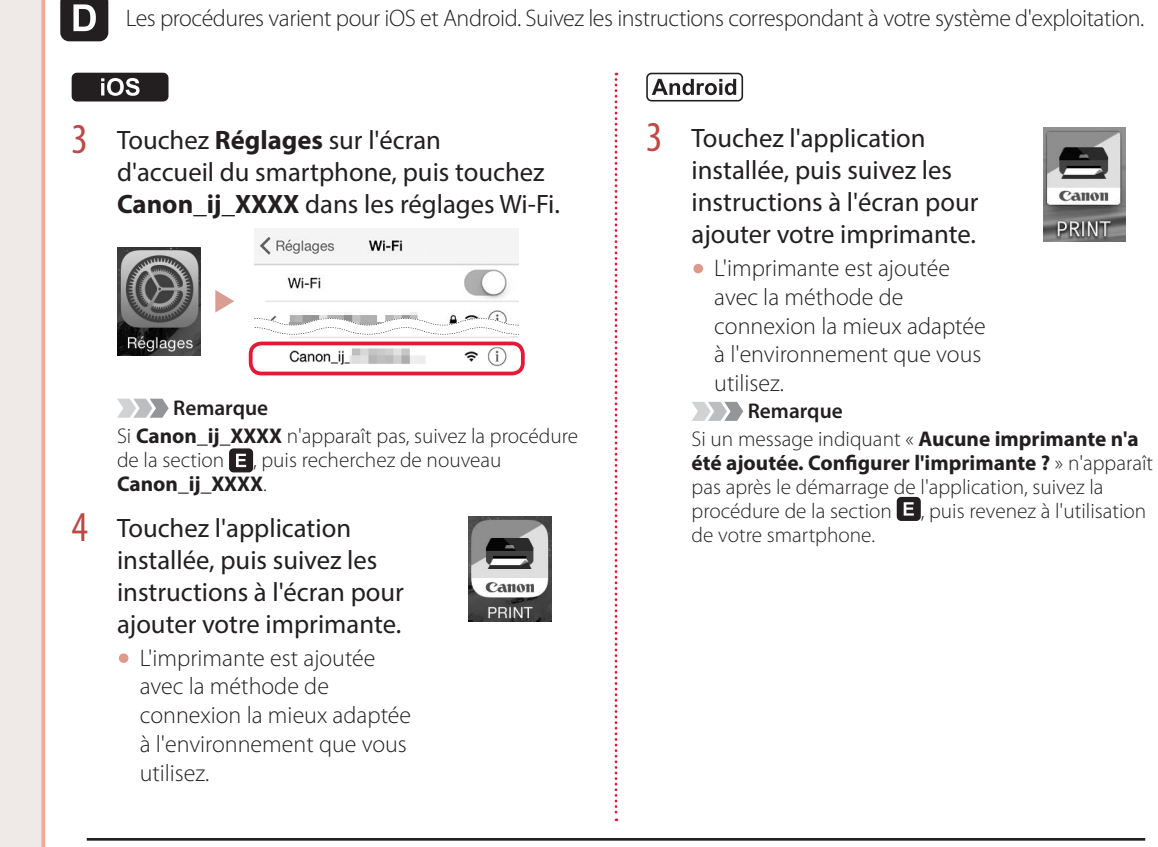

Une fois que vous avez ajouté votre imprimante, vous pouvez imprimer depuis le smartphone. Pour imprimer des photos, consultez « Chargement de papier photo » à la page 8.

# E

3 Appuyez sur le bouton **Connexion sans** fil (Wireless connect) et maintenez-le enfoncé pendant environ 3 secondes.

# ര

4 Lorsque Suivez les instructions sur le PC ou le smartphone, etc. apparaît sur l'écran de l'imprimante, passez à la section **D**.

PRINT

# Chargement de papier photo

Le papier photo peut être chargé uniquement dans le réceptacle arrière.

1 Ouvrez le support papier et l'extension du support papier.

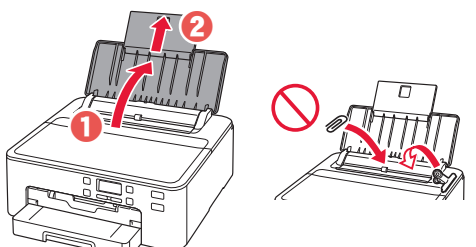

2 Ouvrez le couvercle de la fente d'alimentation et faites glisser le guide papier droit vers l'extrême droite.

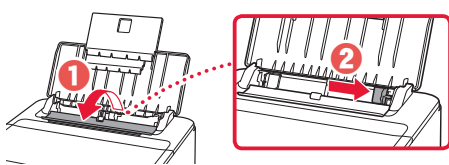

3 Chargez plusieurs feuilles de papier photo face à imprimer vers le haut et faites glisser le guide papier latéral contre le bord de la pile de papier.

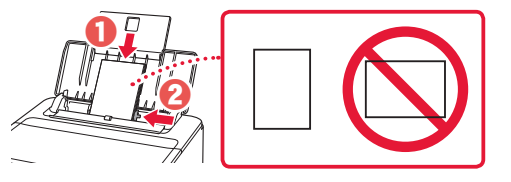

4 Fermez le couvercle de la fente d'alimentation.

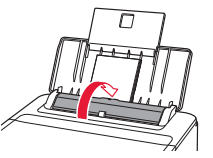

5 Lorsque l'écran suivant s'affiche, appuyez sur le bouton **OK**.

Enregistrer les informati [OK]Suivant

6 Sélectionnez le format et le type de papier, puis appuyez sur le bouton **OK**.

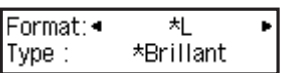

7 Retirez le bac de sortie papier et le support de sortie papier.

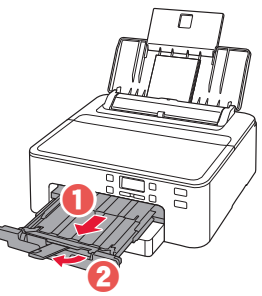

# Impression d'une étiquette disque avec le tiroir multifonctions

Vous pouvez imprimer une étiquette sur un disque imprimable avec le tiroir multifonctions.

Pour plus de détails, ouvrez le Manuel en ligne et cliquez sur Fonctionnement élémentaire>Impression de l'étiquette d'un disque à partir d'un ordinateur.

#### Remarque

- Le tiroir multifonctions est fixé sous la cassette. 🔶 « 1. Contenu de la boîte » à la page 1
- Consultez la couverture arrière de ce manuel pour obtenir des informations sur l'ouverture du Manuel en ligne.

# تحميل ورق الصور الفوتو غرافية

يمكن تحميل ورق الصور الفوتو غرافية في الدرج الخلفي فقط.

افتح دعامة الورق ووصلة دعامة الورق. 1

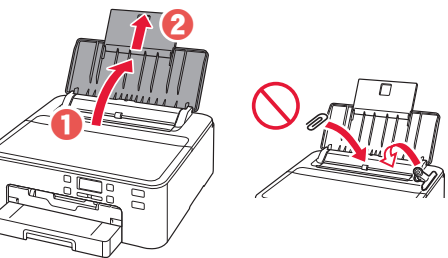

افتح غطاء فتحة التغذية، ثم قم بإزاحة موجه الورق الموجود على 2 الجانب الأيمن إلى أقصبي اليمين.

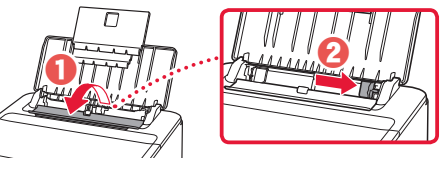

قم بتحميل عدة ورقات من ورق الصور الفوتو غرافية مع توجيه 3 جانب الطباعة إلى الأعلى، ثم قم بإزاحة موجه الورق الجانبي باتجاه حافة رزمة الورق.

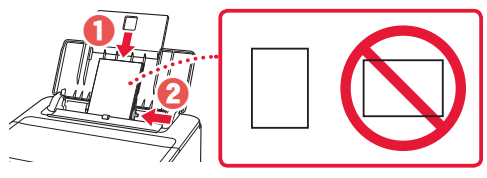

قم بإغلاق غطاء فتحة التغذية. 4

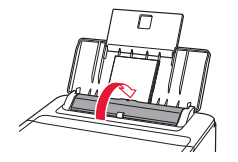

عند ظهور الشاشة التالية، اضغط على الزر موافق (OK). 5 Save the rear tray paper [OK]Next

حدد حجم الورق ونوعه، ثم اضغط على الزر موافق (OK). 6

> Size: 4 치 Type: \*Glossy

اسحب درج إخراج الورق ودعامة إخراج الورق للخارج. 7

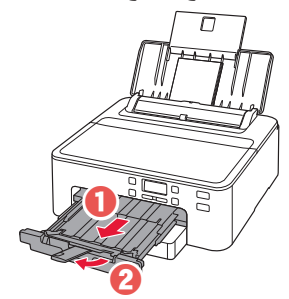

طباعة ملصق قرص باستخدام الدرج متعدد الأغراض

يمكنك طباعة ملصق على قرص قابل للطباعة باستخدام الدرج متعدد الأغراض. للحصول على تفاصيل، افتح الدليل على الإنترنت، ثم انقر فوق التشغيل الأساسى>طباعة ملصق قرص من جهاز كمبيوتر.

#### ملاحظة

- تم تركيب الدرج متعدد الأغراض بالجانب السفلى من الدرج. + "1. محتويات العلبة" في صفحة 1
  - راجع الغلاف الخلفي لهذا الدليل لمعرفة طريقة فتح الدليل على الإنترنت.

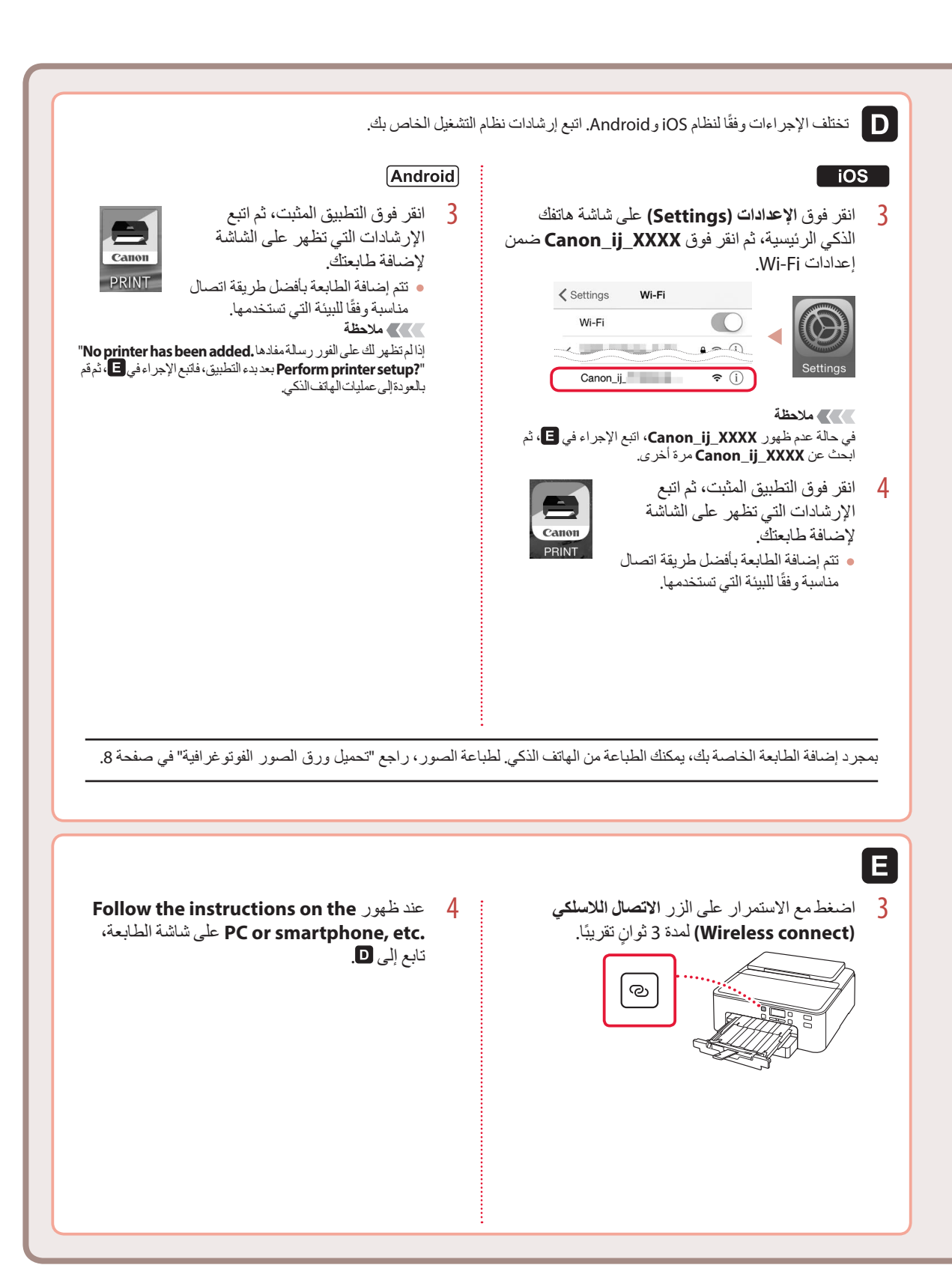

## إعداد الطابعة

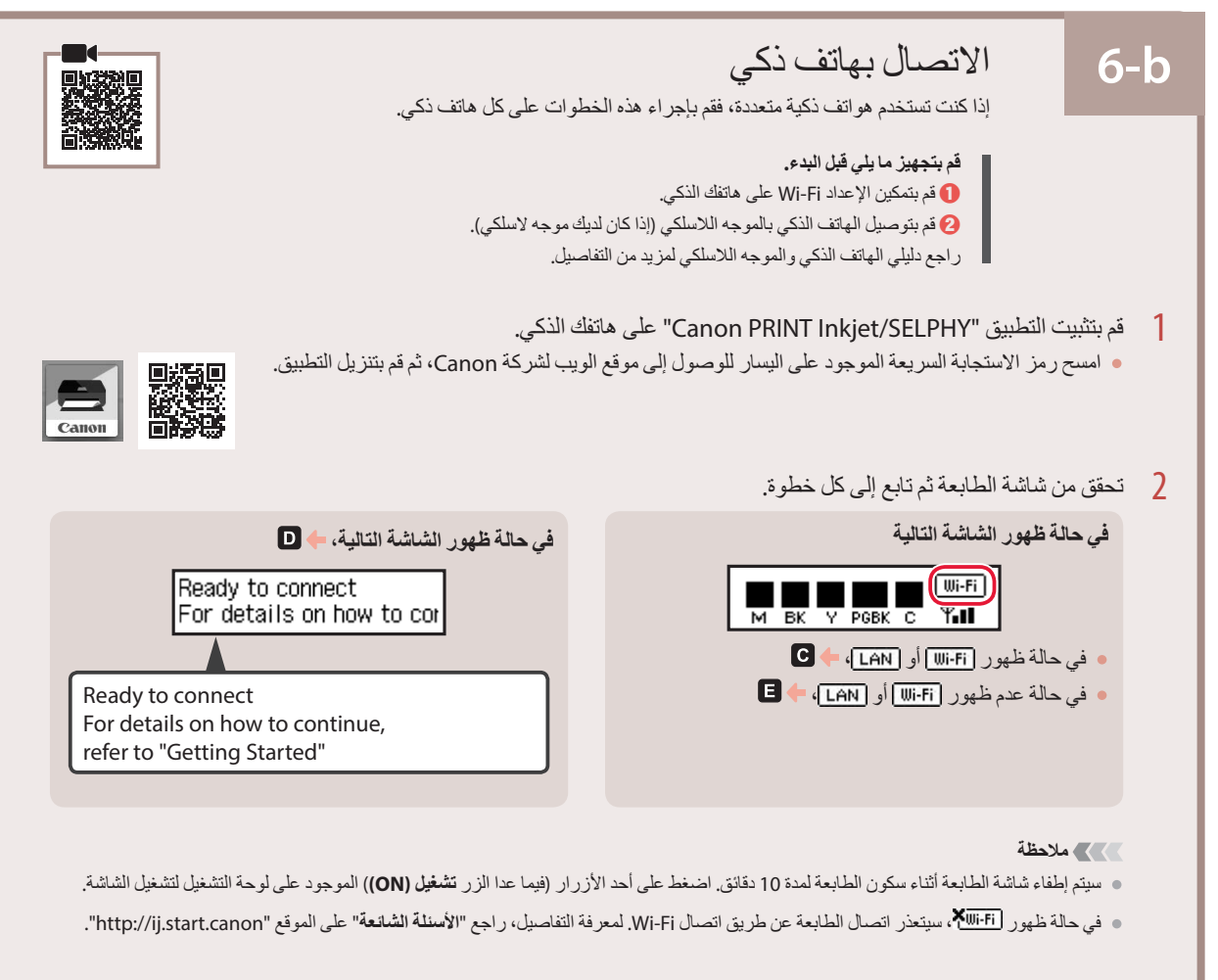

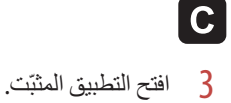

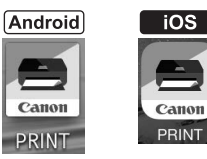

4 اتبع الإرشادات الواردة على الشاشة لإضافة الطابعة.

بمجرد إضافة الطابعة الخاصة بك، يمكنك الطباعة من الهاتف الذكي. لطباعة الصور ، راجع "تحميل ورق الصور الفوتو غرافية" في صفحة 8.

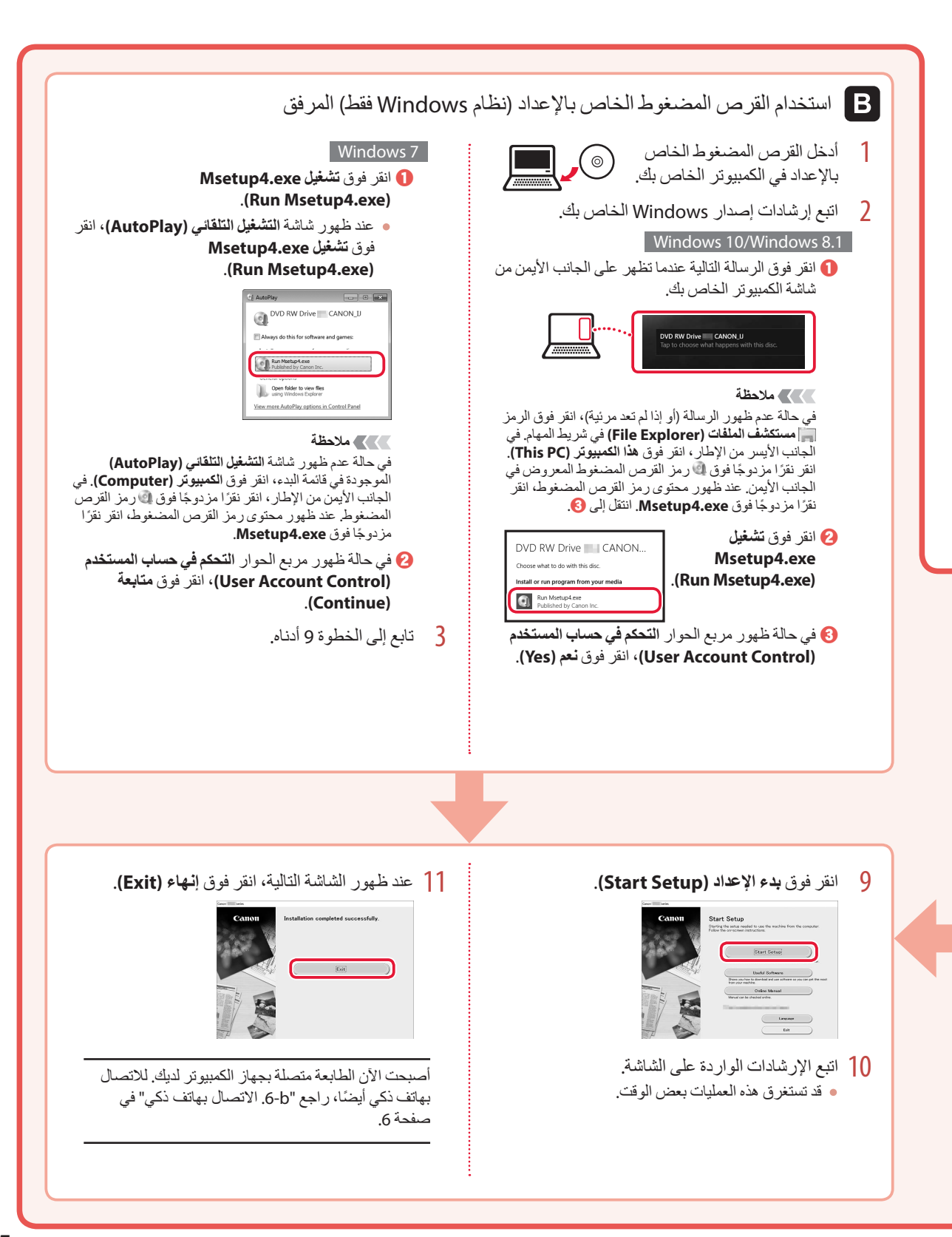

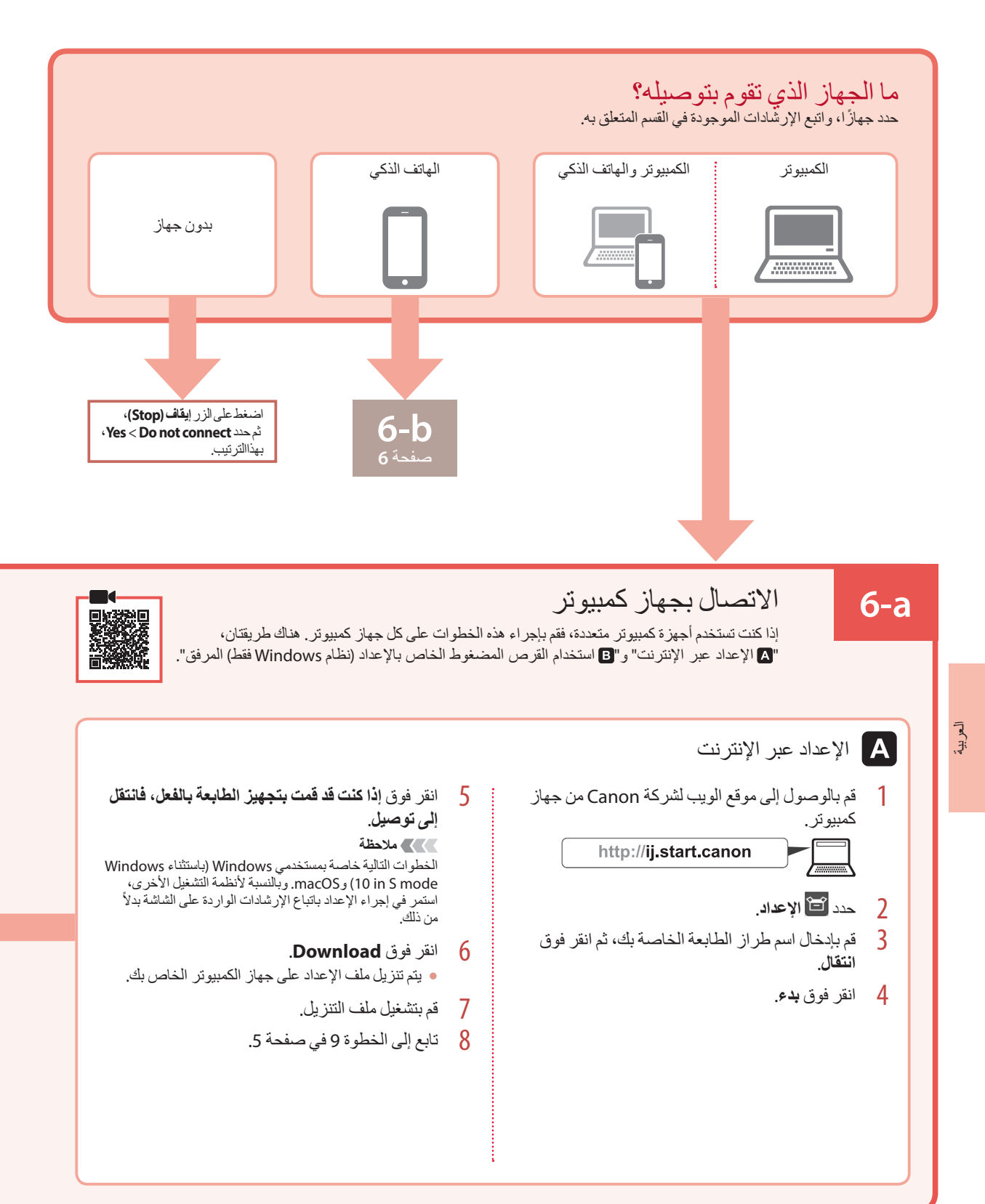

2 أخرج الدرج من الطابعة، ثم أزل غطاء الدرج.

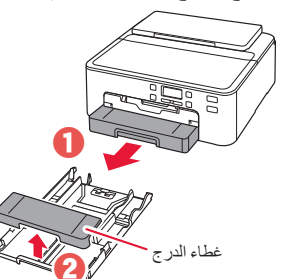

- 3 قم بفصل موجهي الورق.
- قم بإزاحة موجه الورق الأيمن إلى الطرف الأيمن. قم بمحاذاة موجه الورق الأمامي مع علامة A4 أو LTR.

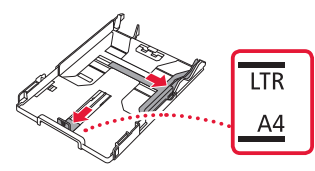

- 4 قم بتحميل الورق.
- قم بتحميل 2 أو أكثر من الورق العادي بحجم LTR أو A4 مع توجيه جانب الطباعة لأسفل.

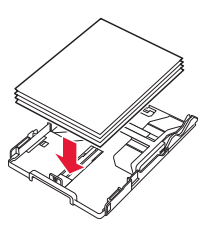

ضع الورق مقابل موجه الورق الأمامي، ثم قم بمحاذاة موجه الورق
 الأيمن مع الجزء الجانبي من الورق.

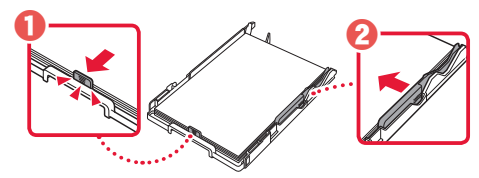

- 5 قم بتركيب غطاء الدرج وإعادة تركيب الدرج.
- عند تركيب غطاء الدرج في الدرج، قم بملائمة غطاء الدرج مع شكل مقدمة الدرج.

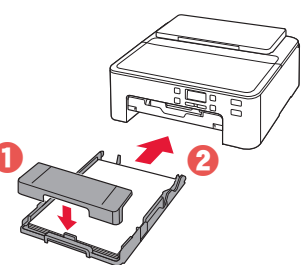

6 اسحب درج إخراج الورق للخارج حتى يتوقف. مام

في حالة عدم سحب درج إخراج الورق، سيحدث خطأ عند بدء الطباعة.

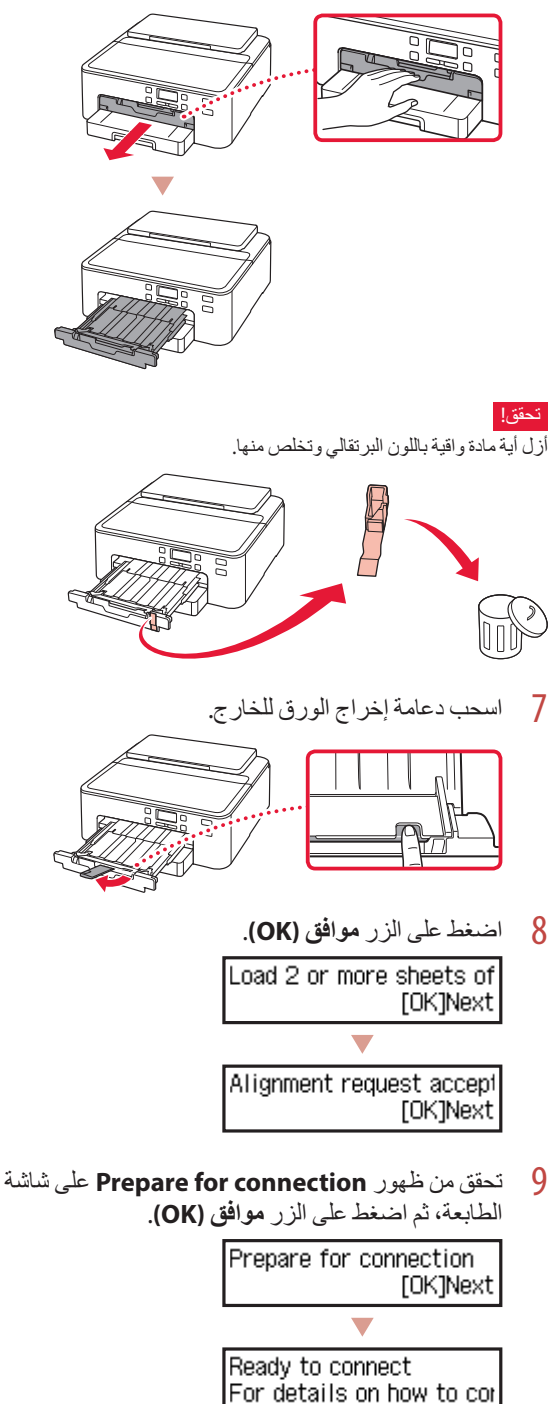

## اعداد الطابعة

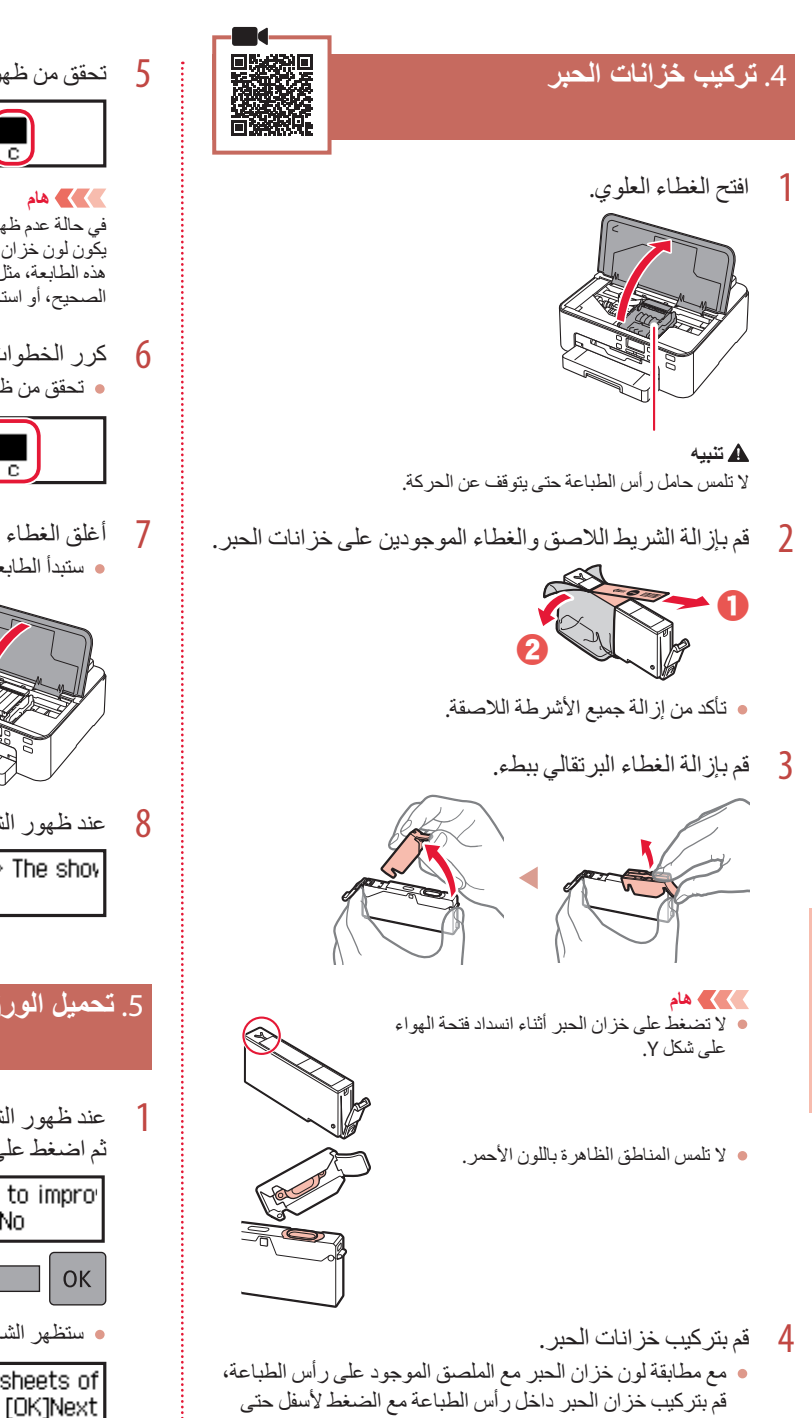

يستقر في مكانه مصدرًا صوت نقرة.

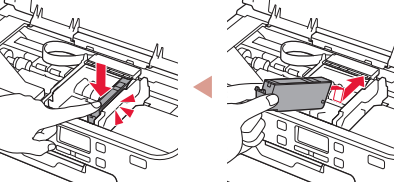

تحقق من ظهور العلامة 🔜 على الشاشة.

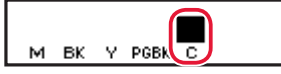

#### کی کام

في حالة عدم ظهور العلامة 📶 على الشاشة حتى بعد تركيب خزان الحبر ، فقد يكون لون خزان الحبر غير صحيح أو ربما قمت بتركيب خزان حبر لا تدعمه ير في رفي رفي حجر جر حجر حجر عصبي و رجب مصبح حرجب عراق طبر مسجر المحبر المحبر المحبر المحبر المحبر المحبر المون الصحيح، أو استخدم خزان الحبر المتوفر للإعداد.

كرر الخطوات من 2 إلى 5 لتركيب جميع خزانات الحبر. • تحقق من ظهور علامة 🔜 لكل لون على الشاشة.

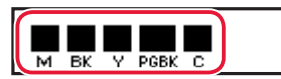

7 أغلق الغطاء العلوي. ستبدأ الطابعة في التهيئة.

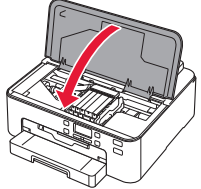

عند ظهور الشاشة التالية، اضغط على الزر موافق (OK).

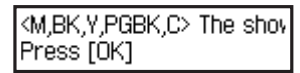

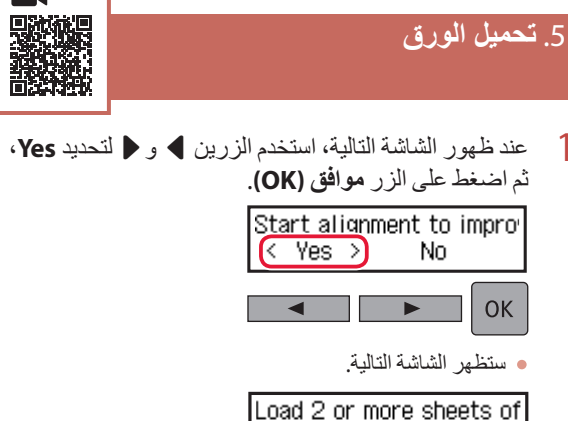

# إعداد الطابعة

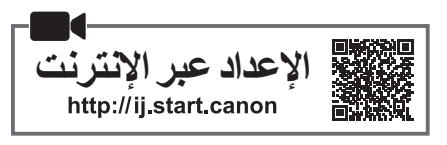

درج متعدد الأغراض
 (مُركَب بالجانب السفلي من الدرج.)

سحب الدرج للخارج.

قم بقلبه على وجهه.

درج متعدد الأغراض

#### 1. محتويات العلبة

• سلك الطاقة

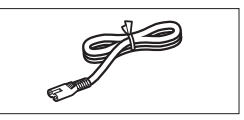

• خزانات الحبر للإعداد

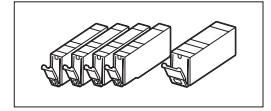

القرص المضغوط الخاص بالإعداد

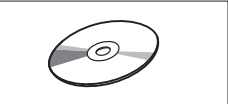

معلومات الأمان والمعلومات الهامة
 دليل البدء (هذا الدليل)

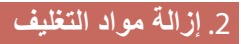

- أزل أية مواد تغليف من الطابعة وتخلص منها.
   تأكد من إز الة أي شريط لاصق برتقالي.
- 2 افتح الغطاء العلوي وأزل الشريط اللاصق البرتقالي الموجود بالداخل.

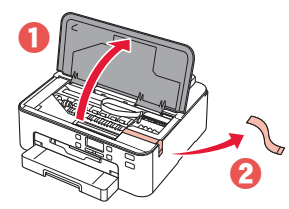

3 أغلق الغطاء العلوي.

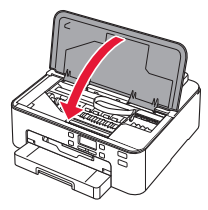

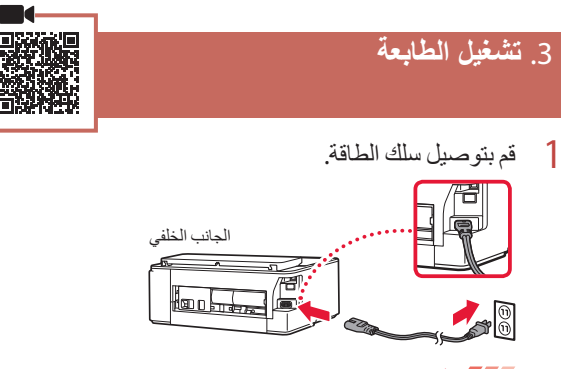

2 اضغط على الزر تشغيل (ON).

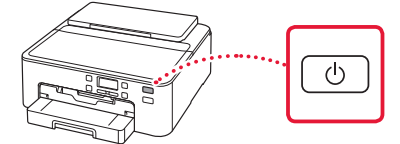

في حالة ظهور الشاشة التالية، اضغط على الزر **تشغيل (ON)** لإيقاف تشغيل الطاقة، ثم أعد الإجراء من الخطوة 2 في "2. إز الة مواد التغليف".

> Remove all protective ma Support code 1890

3 عند ظهور الشاشة التالية، استخدم الزرين ◄ و ◄ لتحديد لغة، ثم اضغط على الزر موافق (OK).

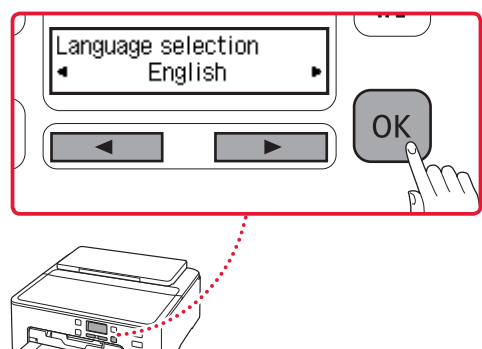

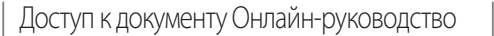

Доступ до документа Онлайновий посібник

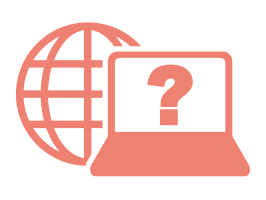

Access Online Manual

الوصول إلى الدليل على الإنترنت

Accès au Manuel en ligne

Из вашего браузера

3 вашого браузера

From your browser

À partir de votre navigateur

من المتصفح الخاص بك

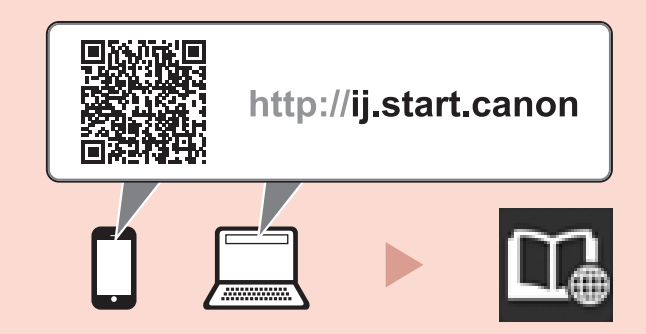

При помощи ярлыка «Онлайн-руководство для Canon TS700 series (Canon TS700 series Online Manual)» на рабочем столе

За допомогою ярлика «Онлайновий посібник Canon TS700 series (Canon TS700 series Online Manual)» на робочому столі

From the "Canon TS700 series Online Manual" desktop shortcut

À partir du raccourci du bureau « Manuel en ligne Canon TS700 series »

من اختصار سطح المكتب "الدليل على الإنترنت لـ Canon TS700 series Online Manual) Canon TS700 series)"